# **Configure Point-to-Point Mesh Link with Ethernet Bridging on Embedded Wireless Controller with C9124 Access Points**

## Contents

**Introduction Prerequisites** Requirements Components Used **Background Information** Ethernet Bridging Embedded Wireless Controller on Catalyst Access Point **Configure** Network Diagram Configurations Switch Configurations EWC and RAP Configuration Configure MAP Verify Troubleshoot Useful commands Example 1: RAP receives adjacency from MAP and succeeds authentication Example 2: MAP Mac address not added to WLC or incorrectly added Example 3: RAP looses MAP Tips, Tricks and Recommendations References

## Introduction

This document describes how to configure P2P Mesh Link with Ethernet Bridging on Embedded Wireless Controller (eWC) with C9124 Access Points.

## Prerequisites

### Requirements

Cisco recommends that you have knowledge of these topics:

- Cisco Wireless Lan Controllers (WLC) 9800.
- Cisco Catalyst Access Points (APs).
- Embedded Wireless Controller on Catalyst Access Points.
- Mesh technology.

### **Components Used**

The information in this document is based on these software and hardware versions:

- EWC IOS® XE 17.12.2.
- 2x APs C9124.
- 2x Power Injectors AIR-PWRINJ-60RGD1.
- 2x switches;
- 2x laptops;
- 1x AP C9115.

The information in this document was created from the devices in a specific lab environment. All of the devices used in this document started with a cleared (default) configuration. If your network is live, ensure that you understand the potential impact of any command.

## **Background Information**

### **Ethernet Bridging**

The mesh network solution, which is part of the Cisco unified wireless network solution, enables two or more Cisco Mesh Access Points (hereafter called mesh access points) to communicate with each other over one or more wireless hops to join multiple LANs or to extend WiFi coverage.

Cisco mesh access points are configured, monitored, and operated from and through any Cisco Wireless LAN controller that is deployed in the mesh networking solution.

Supported mesh networking solution deployments are of one of three general types:

- Point-to-point deployment
- Point-to-multipoint deployment
- Mesh deployment

This document focuses on how to configure point-to-point mesh deployment and Ethernet bridging on the same.

In point-to-point mesh deployment, the mesh access points provide wireless access and backhaul to wireless clients, and can simultaneously support bridging between one LAN and a termination to a remote Ethernet device or another Ethernet LAN.

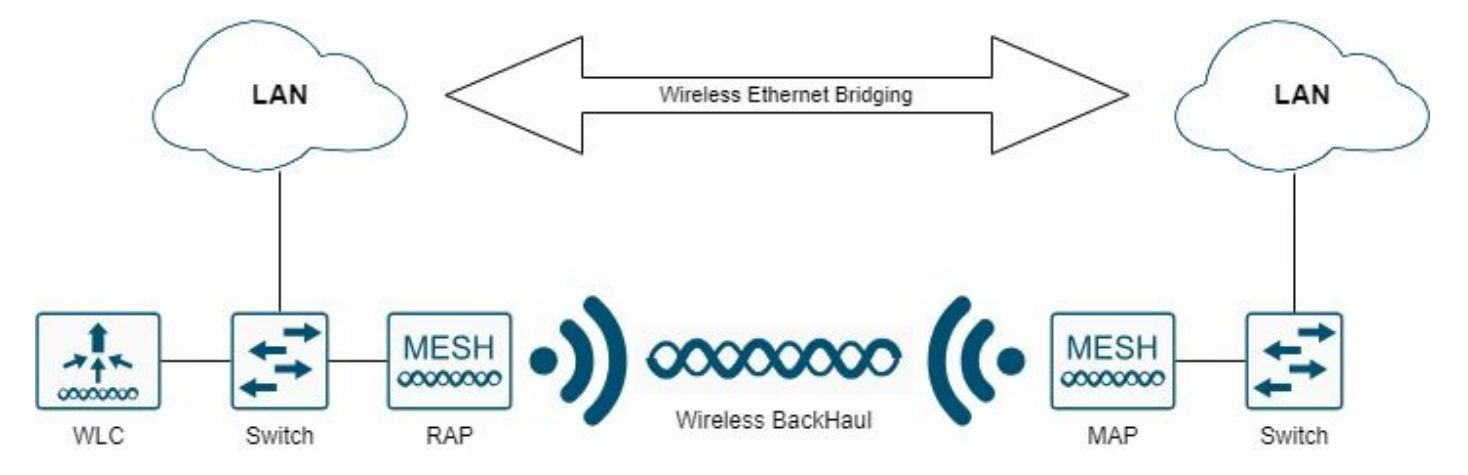

Refer to<u>Mesh Deployment Guide for Cisco Catalyst 9800 Series Wireless Controllers</u>for detailed information on each of these deployment types.

The Cisco Catalyst 9124 Series outdoor mesh AP is a wireless device designed for wireless client access and point-to-point bridging, point-to-multipoint bridging, and point-to-multipoint mesh wireless connectivity.

The outdoor access point is a standalone unit that can be mounted on a wall or overhang, on a rooftop pole, or on a street light pole.

You can operate the C9124 in one of these mesh roles:

- Roof-top Access Point (RAP)
- Mesh Access Point (MAP)

RAPs have a wired connection to a Cisco wireless LAN controller. They use the backhaul wireless interface to communicate with nearby MAPs. RAPs are the parent node to any bridging or mesh network and connect a bridge or mesh network to the wired network, so there can be only one RAP for any bridged or mesh network segment.

MAPs have no wired connection to a Cisco Wireless LAN controller. They can be completely wireless and support clients that communicate with other MAPs or RAPs, or they can be used to connect to peripheral devices or a wired network.

#### **Embedded Wireless Controller on Catalyst Access Point**

The Cisco Embedded Wireless Controller (EWC) on Catalyst Access Points is a software-based controller integrated into Cisco Catalyst 9100 Access Points.

In a Cisco EWC network, an Access Point (AP) that runs the wireless controller function is designated as the active AP.

The other access points, which are managed by this active AP, are referred to as subordinate APs.

The active EWC has two roles:

• It functions and operates as a Wireless LAN Controller (WLC) to manage and control the subordinate APs. The subordinate APs operate as lightweight access points to serve clients.

• It operates as an access point to serve clients.

To have a product overview about EWC on APs, please visit the <u>Cisco Embedded Wireless Controller on</u> <u>Catalyst Access Points Data Sheet</u>.

To know how to deploy EWC on your network please visit the <u>Cisco Embedded Wireless Controller on</u> <u>Catalyst Access Points (EWC) White Paper</u>.

This document focuses on C9124 as EWC and assumes there is already an AP 9124 in EWC mode.

## Configure

### **Network Diagram**

All the devices in this network are located inside the 192.168.100.0/24 subnet except the laptops that are in VLAN 101 with subnet 192.168.101.0/25.

The EWC AP (WLC) has its management interface untagged, and the native VLAN on switchports is set to VLAN 100.

AP AP9124\_RAP has the role of a eWC and Root Access Point (RAP), while AP9124\_MAP takes the role of Mesh Access Point (MAP).

In this lab an AP C9115 is also placed behind the MAP to show that we can have APs to join a WLC over a Mesh link.

This table contains the IP addresses of all devices in the network:

**Note**: Tagging the management interface can cause issues with the AP joining the internal WLC process. If you decide to tag the management interface, ensure that the wired infrastructure part is configured accordingly.

| Device                | IP Address                                                       |
|-----------------------|------------------------------------------------------------------|
| Default Gateway       | Static on VLAN 100: 192.168.100.1                                |
| Laptop1               | DHCP on VLAN 101                                                 |
| Laptop2               | DHCP on VLAN 101                                                 |
| Switch1 (DHCP server) | VLAN 100 SVI: Static on VLAN 100:<br>192.168.100.1 (DHCP server) |
| Switch1 (DHCP server) | VLAN 101 SVI: Static on VLAN 101:<br>192.168.101.1 (DHCP server) |
| Switch2               | VLAN 100 SVI: DHCP on VLAN 100                                   |
| Switch2               | VLAN 101 SVI: DHCP on VLAN 101                                   |
| 9124EWC               | Static on VLAN 100: 192.168.100.40                               |
| AP9124_RAP            | DHCP on VLAN 100                                                 |
| AP9124_MAP            | DHCP on VLAN 100                                                 |
| AP9115                | DHCP on VLAN 100                                                 |

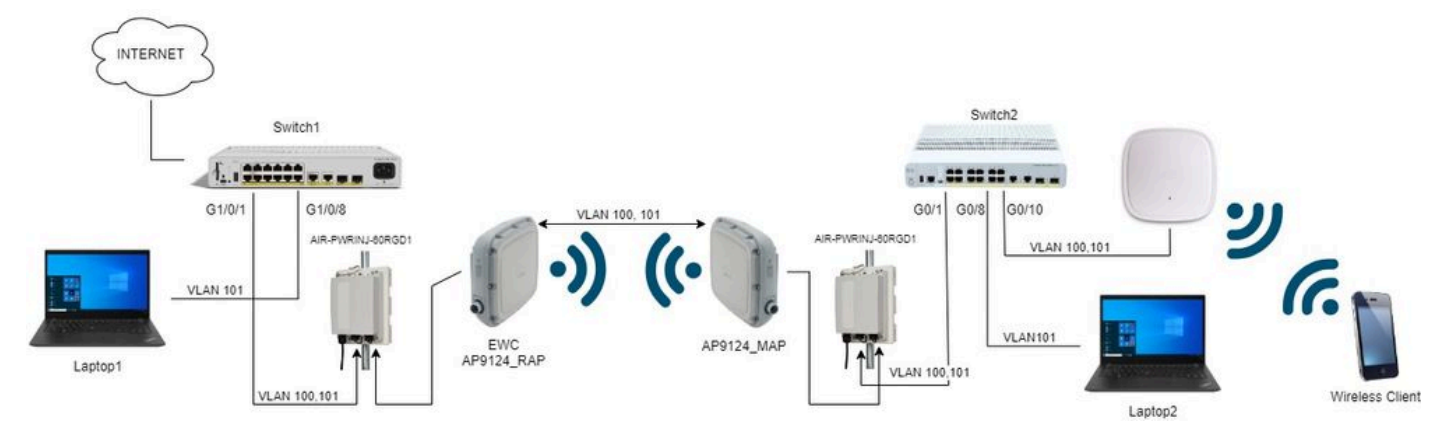

Network Diagram

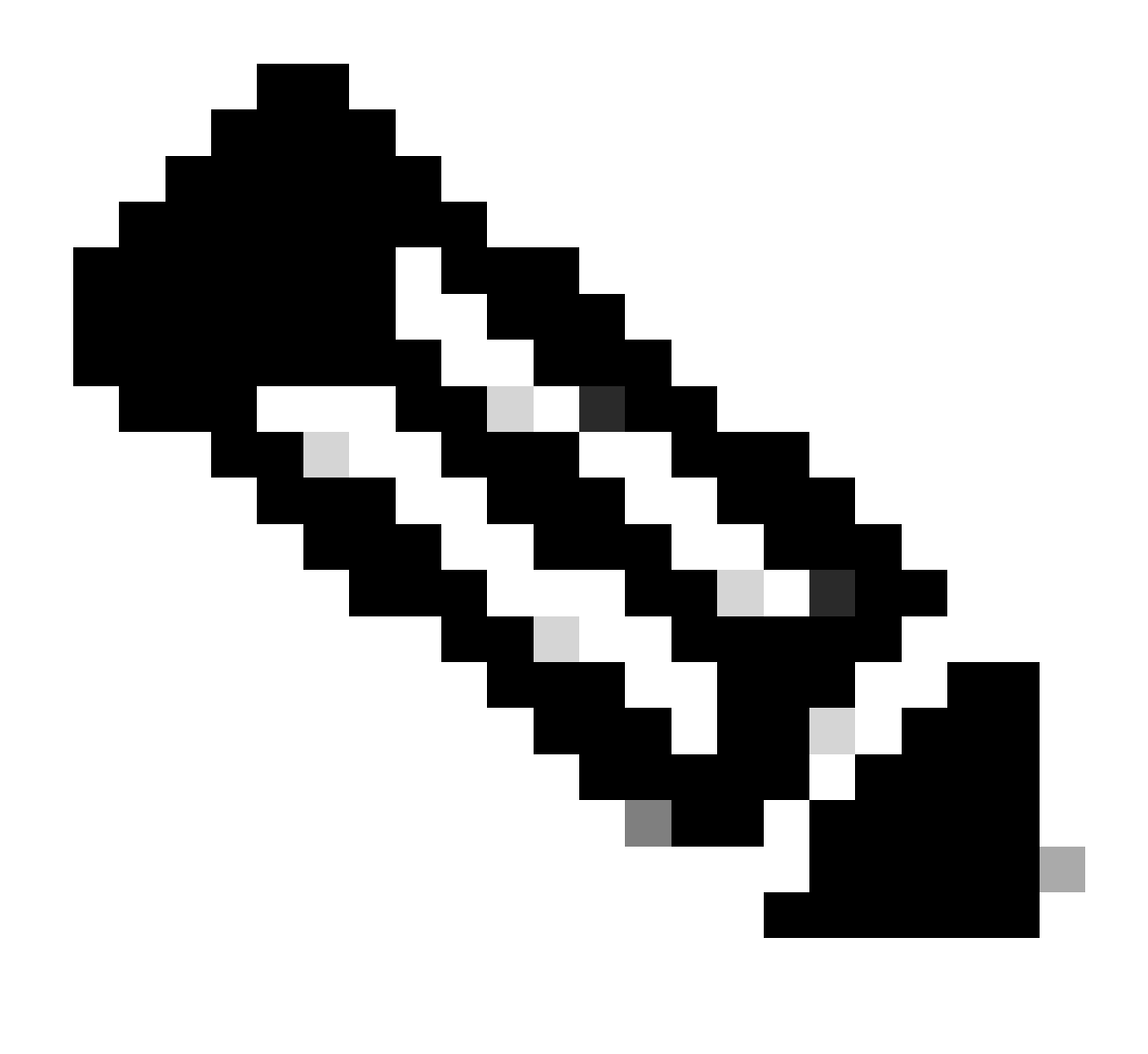

**Note**: The C9124 APs are powered using AIR-PWRINJ-60RGD1 with the guidelines in the <u>Cisco</u> <u>Catalyst 9124AX Series Outdoor Access Point Hardware Installation Guide</u>.

### Configurations

This document assumes there is already an AP 9124 running EWC with initial deployment done as per <u>Cisco Embedded Wireless Controller on Catalyst Access Points (EWC) White Paper</u>.

For other Tips and Tricks regarding conversion process the please check the <u>Convert Catalyst 9100 Access</u> <u>Points to Embedded Wireless Controller</u> document.

#### **Switch Configurations**

Here are the switches relevant configurations.

Switch ports where APs are connected are in trunk mode with the native VLAN set to 100 and allowing VLAN 101.

During staging of the APs, you need to configure the MAP as MAP, therefore you need to make the AP join

the eWC via ethernet. Here we use Switch1 port G1/0/2 for staging the MAP. After staging the MAP is moved to Switch2.

Switchports where laptops are connected are configured as access ports on VLAN 101.

Switch1:

```
ip dhcp excluded-address 192.168.101.1 192.168.101.10
ip dhcp excluded-address 192.168.100.1 192.168.100.10
I
ip dhcp pool AP_VLAN100
network 192.168.100.0 255.255.255.0
default-router 192.168.100.1
dns-server 192.168.1.254
1
ip dhcp pool VLAN101
network 192.168.101.0 255.255.255.0
default-router 192.168.101.1
dns-server 192.168.1.254
interface GigabitEthernet1/0/1
 description AP9124_RAP (EWC)
 switchport trunk native vlan 100
 switchport trunk allowed vlan 100,101
 switchport mode trunk
 end
interface GigabitEthernet1/0/2
 description AP9124_MAP_Staging
 switchport trunk native vlan 100
 switchport trunk allowed vlan 100,101
 switchport mode trunk
 end
interface GigabitEthernet1/0/8
 description laptop1
 switchport access vlan 101
 switchport mode access
 spanning-tree portfast edge
 end
Switch2:
interface GigabitEthernet0/1
 description AP9124_MAP
 switchport trunk native vlan 100
 switchport trunk allowed vlan 100,101
switchport mode trunk
end
interface GigabitEthernet0/8
 description laptop2
 switchport access vlan 101
 switchport mode access
 spanning-tree portfast edge
end
interface GigabitEthernet0/1
 description AP9115
 switchport trunk native vlan 100
```

switchport trunk allowed vlan 100,101 switchport mode trunk end

#### **EWC and RAP Configuration**

After Day0 configuration of the EWC AP, the embedded AP needs to joins itself.

1. Add the Ethernet mac addresses of Root AP and Mesh AP to Device Authentication. Go to **Configuration** > **Security** > **AAA** > **AAA Advanced** > **Device Authentication**, click button +**Add:** 

| Q. Search Menu Items | Configuration * > Security * > A | AA         |                              |   |                     |      |                             |         |              |                  |
|----------------------|----------------------------------|------------|------------------------------|---|---------------------|------|-----------------------------|---------|--------------|------------------|
| Dashboard            | + AAA Wizard                     |            |                              |   |                     |      |                             |         |              |                  |
| Monitoring ,         | Servers / Groups AAA Method      | List AAA A | dvanced                      |   |                     |      |                             |         |              |                  |
|                      | Global Config                    | MAC Addres | ss Serial Number             |   |                     |      |                             |         |              |                  |
| Administration       | RADIUS Fallback                  | + Add      | × Delete                     |   | P> Select           | File |                             | ① Luplo | ad File      |                  |
| C Licensing          | Device Authentication            |            | MAC Address                  | ۲ | Attribute List Name | т    | Description                 | T       | WLAN Profile | Ŧ                |
| X Troubleshooting    | AP Policy                        | 0          | 3c5731c5ac2c<br>3c5731c5a9f8 |   | None                |      | MeshAP-RootAP<br>MeshAP-MAP |         |              |                  |
|                      | Password Policy                  | H A        | 1 > > 10 -                   |   |                     |      |                             |         |              | 1 - 2 of 2 items |
|                      | AAA Interface                    |            |                              |   |                     |      |                             |         |              |                  |

MAC Addresses in Device Authentication

#### CLI commands:

```
9124EWC(config)#username 3c5731c5ac2c mac description MeshAP-RootAP
9124EWC(config)#username 3c5731c5a9f8 mac description MeshAP-MAP
```

The Ethernet mac address can be confirmed by running the "show controllers wired 0" from the AP CLI. Example from root AP:

```
AP3C57.31C5.AC2C#show controllers wired 0
wired0 Link encap:Ethernet HWaddr 3C:57:31:C5:AC:2C
```

Access to the underlying AP shell can be completed with the command "wireless ewc-ap ap shell username x" as exemplified:

9124EWC#wireless ewc-ap ap shell username admin [...] admin@192.168.255.253's password: AP3C57.31C5.AC2C>en Password: AP3C57.31C5.AC2C# AP3C57.31C5.AC2C#logout Connection to 192.168.255.253 closed.

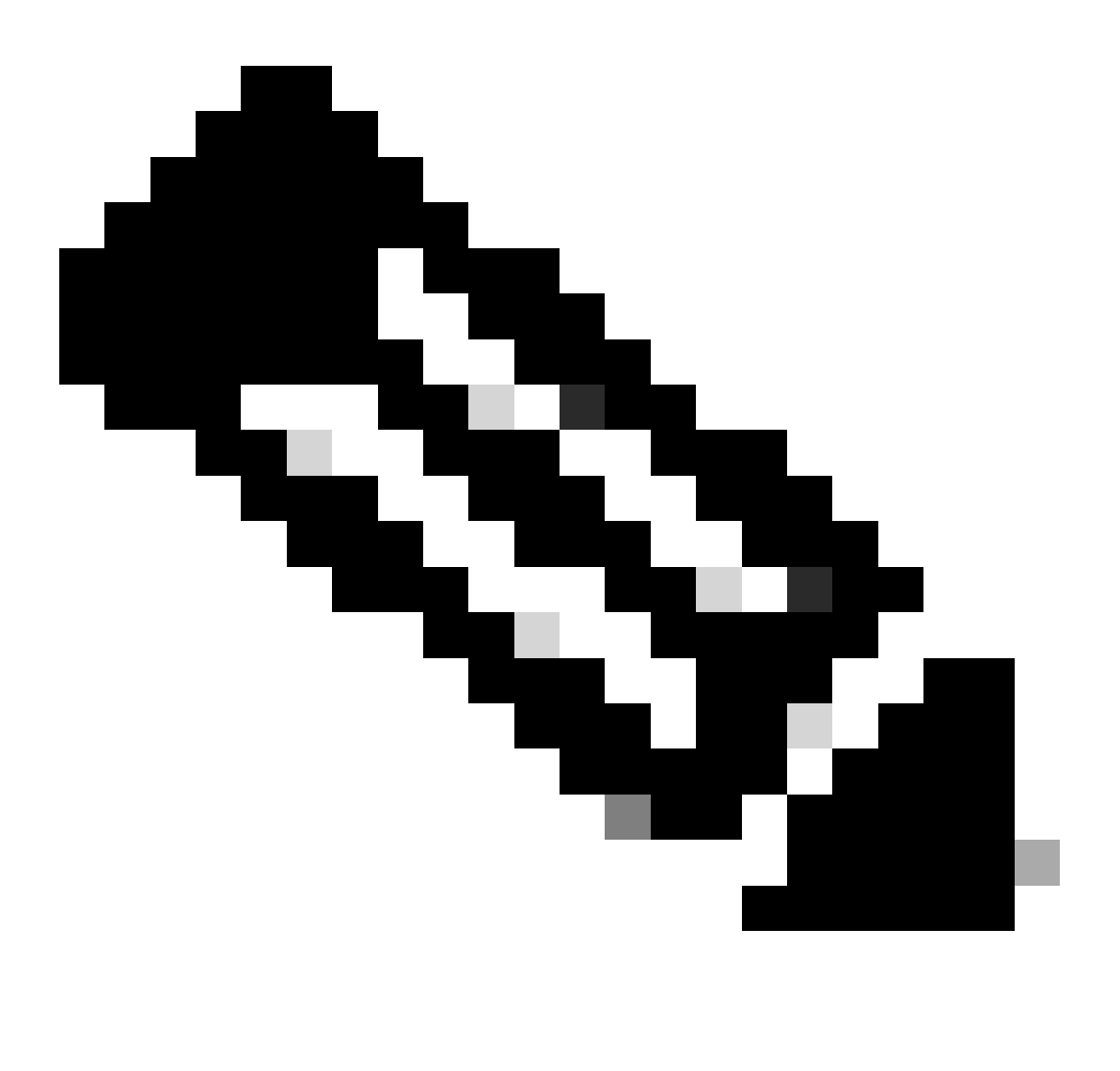

**Note**: This command is equivalent to *apciscoshell* that was previously available in Mobility Express controllers.

If the AP management username and password are not specified in the AP profile, use the default username **Cisco** and password **Cisco** instead.

2. Add Authentication and Authorization Methods:

| Q Search Menu Items | Configuration * > Security * > | AAA                                           |                        |          |
|---------------------|--------------------------------|-----------------------------------------------|------------------------|----------|
| Dashboard           | + AAA Wizard                   |                                               |                        |          |
|                     | Servers / Groups AAA Meth      | od List AAA Advanced Quick Setup: AAA Authent | ication                | ×        |
|                     | Authentication                 | Method List Name*                             | MESH Authentication    |          |
|                     | Authorization                  | Type*                                         | dot1x V                | - 1      |
| C Licensing         | Accounting                     | Group Type                                    | local 🔹                | - 1      |
| X Troubleshooting   |                                | Available Server Groups                       | Assigned Server Groups |          |
|                     |                                | radius A<br>Idap<br>tacacs+                   |                        |          |
|                     |                                |                                               |                        |          |
|                     |                                | -                                             | · · · ·                |          |
|                     |                                | Cancel                                        | 🗎 Apply to             | o Device |
|                     |                                |                                               |                        |          |

Authentication Method List

| Q Search Menu Items | Configuration * > Security * > A | AA                        |                         |                 |
|---------------------|----------------------------------|---------------------------|-------------------------|-----------------|
| 📷 Dashboard         | + AAA Wizard                     |                           |                         |                 |
| Monitoring >        | Servers / Groups AAA Method      | Quick Setup: AAA Authoria | zation                  | ×               |
|                     | Authentication                   | Method List Name*         | MESH_Authorization      |                 |
|                     | Authorization                    | Туре*                     | credential-download 🗸 🧃 |                 |
|                     | Accounting                       | Group Type                | local 🔻 🛈               | 32              |
|                     |                                  | Authenticated             | 0                       |                 |
| X Troubleshooting   |                                  | Available Server Groups   | Assigned Server Groups  |                 |
|                     |                                  | radius<br>Idap            |                         | ~               |
|                     |                                  | lacacs*                   | <<br>>                  | <u>^</u>        |
|                     |                                  |                           | ~ « ·                   | ¥.              |
|                     |                                  |                           |                         |                 |
|                     |                                  | Cancel                    |                         | Apply to Device |
|                     |                                  |                           |                         |                 |

Authorization Method List

#### CLI commands:

```
9124EWC(config)#aaa authentication dot1x MESH_Authentication local
9124EWC(config)#aaa authorization credential-download MESH_Authorization local
```

3. Go to **Configuration** > **Wireless** > **Mesh**. As the setup in this document requires Ethernet bridging, enable **Ethernet Bridging Allow BPDUs**:

| Q. Search Menu Items | Configuration * > Wireless * > Mesh |   |   |                                                      |    |         |
|----------------------|-------------------------------------|---|---|------------------------------------------------------|----|---------|
| Dashboard            | Global Config Profiles              |   |   |                                                      |    |         |
| Monitoring >         | General                             |   |   | Alarm                                                |    | 🖹 Apply |
| Configuration        | Ethernet Bridging Allow BPDU        | Ø | , | Max Hop Count                                        | 4  |         |
| Administration       | Subset Channel Sync Backhaul        | U |   | Recommended Max Children for MAP                     | 10 |         |
| C Licensing          | Extended UNII B Domain Channels     | D | F | Recommended Max Children for RAP Parent Change Count | 3  |         |
|                      | RRM<br>Auto-DCA                     | 0 | L | Low Link SNR (dB)                                    | 12 |         |
|                      | Security                            |   | , | High Link SNR (dB)                                   | 60 |         |
| Walk Me Through >    | PSK Provisioning                    | o |   | Association Count                                    | 10 |         |
|                      | Default PSK                         | 0 |   |                                                      |    |         |

Ethernet Bridging Allow BPDU

#### CLI commands:

9124EWC(config)#wireless mesh ethernet-bridging allow-bdpu

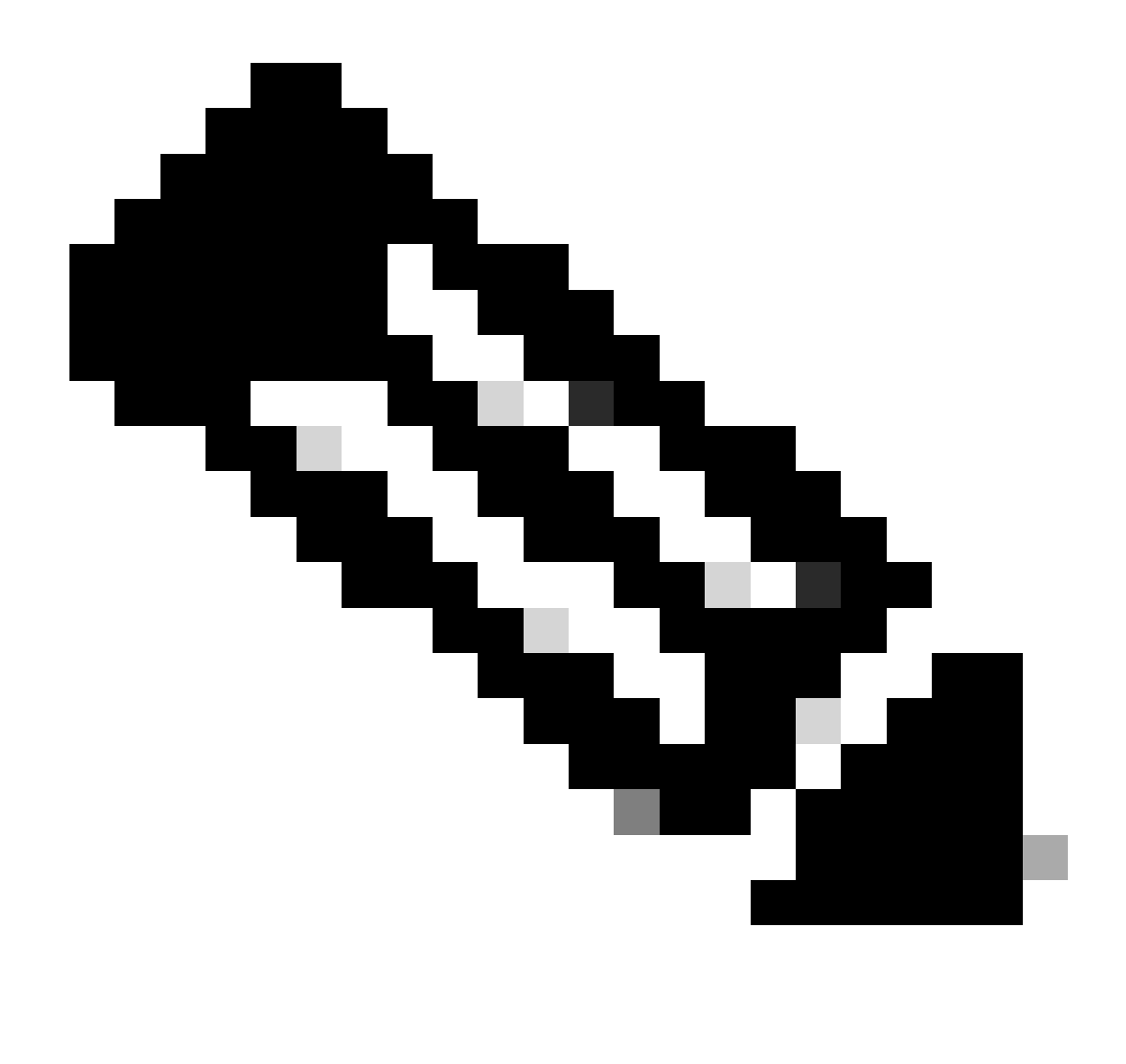

Note: By default, the mesh APs are not forwarding BPDUs over the mesh link.

If you do not have any redundant link between the 2 sites, then it is not needed.

If there are redundant links then you need to allow BPDUs. If this is not done, you risk creating a STP loop in the network.

4. Configure the **default-mesh-profile** where you select the previously configured AAA Authentication and Authorization methods. **Click** and edit the **default-mesh-profile**.

Go to the **Advanced** tab and select the **Authentication** and **Authorization** methods. Enable option **Ethernet Bridging**.

| Q. Search Menu Items | Configuration * > Wireless * > Mesh             | Edit Mesh Profile                                                  |                                                                                                |                                                                         | ×                                                                                    |
|----------------------|-------------------------------------------------|--------------------------------------------------------------------|------------------------------------------------------------------------------------------------|-------------------------------------------------------------------------|--------------------------------------------------------------------------------------|
| Dashboard            | Global Config Profiles<br>+ Add × Delete        | Changes in the configuration for Se<br>save and reload for the cha | curity Mode, BGN, Client-Access, and Range<br>inges to take effect. Controller can be reloaded | will reload associated APs, except<br>d from 'Administration -> Managen | Primary AP. Primary AP requires controller to<br>nent -> Backup & Restore -> Reload' |
| Configuration        | Number of Profiles : 1 Name T Bridge Group Name | General Advanced                                                   |                                                                                                | 5 GHz Band Backhaul                                                     |                                                                                      |
| Administration       | default-mesh-profile                            | Security                                                           | EAP                                                                                            | Rate Types                                                              | auto 💌                                                                               |
| C Licensing          |                                                 | Authentication Method                                              | MESH_Authentica                                                                                | 2.4 GHz Band Backhaul                                                   |                                                                                      |
|                      |                                                 | Authorization Method Ethernet Bridging                             | MESH_Authorizati 👻 💈                                                                           | Rate Types Fast Roaming                                                 | auto                                                                                 |
| Waik Me Through >    |                                                 | VLAN Transparent                                                   |                                                                                                | Fast Teardown                                                           | 0                                                                                    |
|                      |                                                 | Bridge Group                                                       |                                                                                                |                                                                         |                                                                                      |
|                      |                                                 | Bridge Group Name                                                  | Enter Name                                                                                     |                                                                         |                                                                                      |
|                      |                                                 | Strict Match                                                       | 0                                                                                              |                                                                         |                                                                                      |
|                      |                                                 |                                                                    |                                                                                                |                                                                         |                                                                                      |
|                      |                                                 | "D Cancel                                                          |                                                                                                |                                                                         | Update & Apply to Device                                                             |

Edit default-mesh-profile

#### CLI commands:

```
9124EWC(config)#wireless profile mesh default-mesh-profile
9124EWC(config-wireless-mesh-profile)#description "default mesh profile"
9124EWC(config-wireless-mesh-profile)#ethernet-bridging
9124EWC(config-wireless-mesh-profile)#ethernet-vlan-transparent
9124EWC(config-wireless-mesh-profile)#method authentication MESH_Authentication
9124EWC(config-wireless-mesh-profile)#method authorization MESH_Authorization
```

Special callout to the option VLAN Transparent:

This feature determines how a mesh access point handles VLAN tags for Ethernet bridged traffic:

- If VLAN Transparent is enabled, then VLAN tags are not handled and packets are bridged as untagged packets.
  - No configuration of Ethernet ports is required when VLAN transparent is enabled. The Ethernet port passes both tagged and untagged frames without interpreting the frames.
- If VLAN Transparent is disabled, then all packets are handled according to the VLAN configuration on the port (trunk, access, or normal mode).
  - If the Ethernet port is set to Trunk mode, then Ethernet VLAN tagging must be configured.

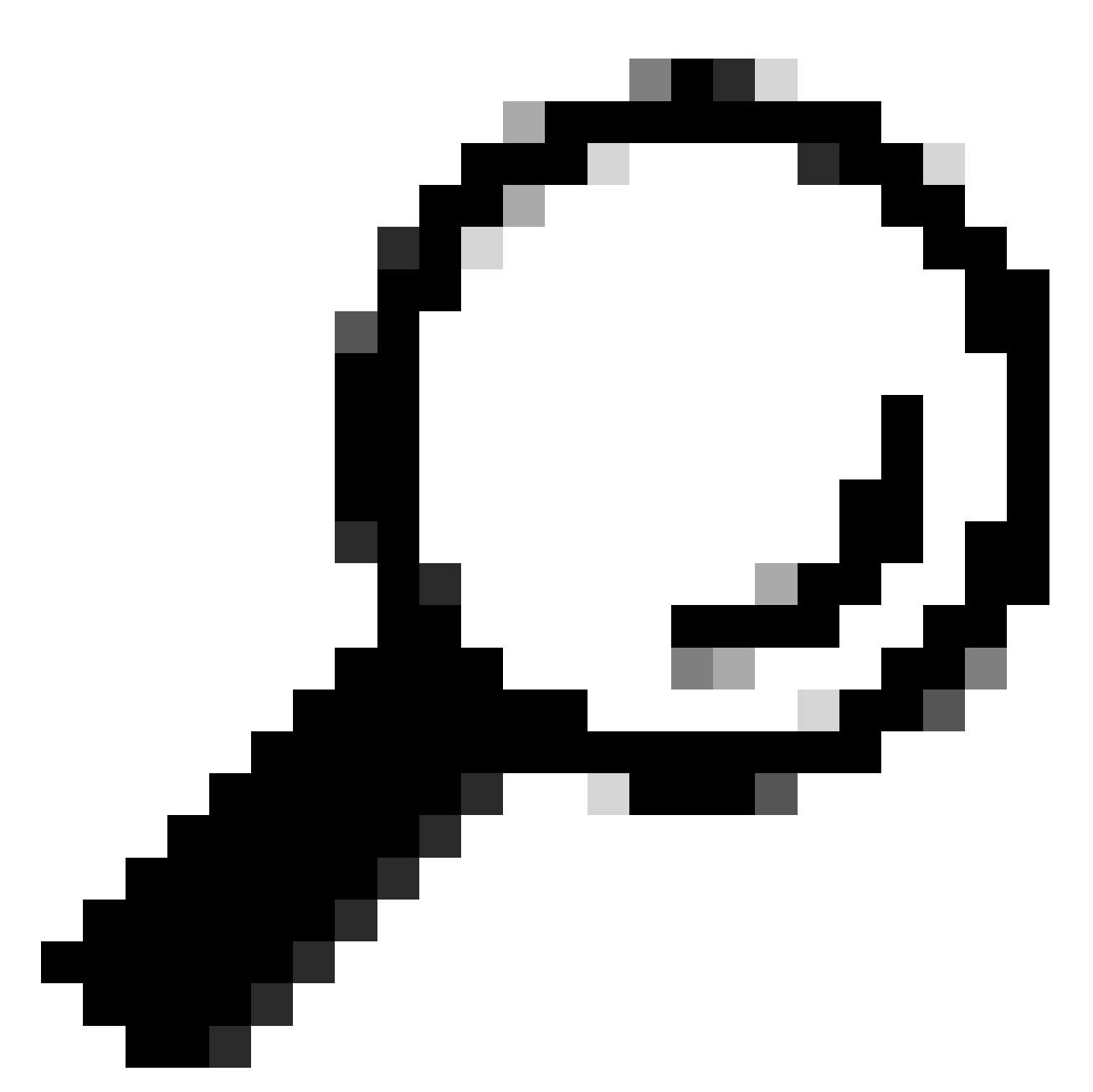

Tip: To use AP VLAN tagging, you must uncheck the VLAN Transparent check box.

If you do not use VLAN tagging, it means the RAP and MAP are on Native VLAN configured on the Trunk ports. In this condition, if you want other devices behind MAP to be on the Native VLAN (here VLAN 100), then you need to enable VLAN Transparent.

5. The internal AP joins the EWC and you can verify the AP join state using the command "show ap summary":

| 9124EWC#show ap summary<br>Number of APs: 1 |                |                             |           |                |            |                  |
|---------------------------------------------|----------------|-----------------------------|-----------|----------------|------------|------------------|
| CC = Country Code<br>RD = Regulatory Domain |                |                             |           |                |            |                  |
| AP Name                                     | Slots AP Model | Ethernet MAC Radio MAC      | CC RD     | IP Address     | State      | Location         |
| AP3C57.31C5.AC2C                            | 2 C9124AXI-B   | 3c57.31c5.ac2c 4ca6.4d23.ae | e0 US - B | 192.168.100.11 | Registered | default location |

show ap summary

You can also see the AP joined via the GUI where the AP show up as Flex+Bridge mode. For convenience you can change the name of the AP now. In this setup it is used the name AP9124\_RAP:

| Q Search Menu Items | Configuration * > Wireless * > Access P | Points                      | Edit AP                                 |                                     | ×   |
|---------------------|-----------------------------------------|-----------------------------|-----------------------------------------|-------------------------------------|-----|
| Dashboard           | <ul> <li>All Access Points</li> </ul>   |                             | General Interfaces Inventory Geolocatio | n Mesh Advanced                     | _î  |
|                     |                                         |                             | General                                 | Tags                                |     |
| ( Monitoring        |                                         | Current Active              | AP Name* AP3C57.31C5.AC2C               | Policy default-policy-tag 👻         | 2   |
| Configuration       |                                         | AP3057.3105.AD20            | Location* default location              | Site default-site-tag 👻             | 2   |
| (c) Administration  |                                         |                             | Base Radio MAC 4ca6.4d23.aee0           | RF default-rf-tag 🔹                 | 2   |
| C Licensing         | Total APs : 1                           | Admin 1                     | Ethernet MAC 3c57.31c5.ac2c             | Write Tag Config to AP              | - 1 |
| Y Troubleshooting   | : AP Model : S                          | Slots : Status Up Time      | Admin Status                            | Version                             |     |
| <b>64</b>           | 1C5.AC2C 🔥 🕍 C9124AXI-B                 | 2 O days 1 h<br>mins 37 sec | AP Mode Flex+Bridge +                   | Primary Software Version 17.12.2.35 | - I |
|                     | H 4 1 ⊨ H 10 ¥                          |                             | Operation Status Registered             | Predownloaded Status None           |     |

AP General details

You can edit the **Geolocation** and then in the **Mesh** tab, make sure its **Role** is configured as **Root** AP and the **Ethernet Port Configuration** is set to **trunk** with corresponding VLAN IDs:

| Q. Search Menu Items                                   | Configuration * > Wireless * > Access Points | Edit AP                               |                                                       |                                | ×                                                                  |                                                  |
|--------------------------------------------------------|----------------------------------------------|---------------------------------------|-------------------------------------------------------|--------------------------------|--------------------------------------------------------------------|--------------------------------------------------|
| Dashboard                                              | <ul> <li>All Access Points</li> </ul>        |                                       | General Interfaces Inventory Geolocation General      |                                | ion Mesh Advanced Ethernet Port Configuration                      | i                                                |
| Monitoring     >       Image: Configuration     >      |                                              | Current Active                        | Block Child<br>Daisy Chaining                         | 0                              | • Ethernet Bridging on the ass<br>to configure this section succes | oclated Mesh Profile should be enabled<br>shully |
| <ul> <li>Administration </li> <li>Licensing</li> </ul> | Total APs : 1                                | Admin 1                               | Daisy Chaining strict-<br>RAP<br>Preferred Parent MAC | 0000.0000.0000                 | Port<br>Mode                                                       | 0 v<br>normal v                                  |
| Y Troubleshooting                                      | I AP Model I Slots                           | Status Up Time O days 1 h mins 37 sed | Role                                                  | Root                           |                                                                    |                                                  |
| Walk Me Through 5                                      |                                              |                                       | Remove PSK                                            | ÎII.                           |                                                                    |                                                  |
|                                                        | 5 GHz Radios                                 |                                       | Backhaul                                              |                                |                                                                    |                                                  |
|                                                        | > 2.4 GHz Radios                             |                                       | Radio Type and Slot<br>AP                             | can be changed only for a Root |                                                                    |                                                  |
|                                                        | > Dual-Band Radios                           |                                       | Backhaul Radio Type                                   | 5ghz 🔻                         |                                                                    |                                                  |
|                                                        | > Country                                    |                                       | Backhaul Slot ID                                      | 1                              |                                                                    |                                                  |
|                                                        | > LSC Provision                              |                                       | Rate Types                                            | auto                           |                                                                    |                                                  |
|                                                        | > AP Certificate Policy                      |                                       | Uncel                                                 |                                |                                                                    | Update & Apply to Device                         |

Mesh Role Root

| Edit AP                                         |                        |             |                                          |                                                     |                                 | ×                    |
|-------------------------------------------------|------------------------|-------------|------------------------------------------|-----------------------------------------------------|---------------------------------|----------------------|
| General Interfaces                              | Inventory              | Geolocation | Mesh                                     | Advanced                                            |                                 | Â                    |
| General                                         |                        |             | Ethernet P                               | Port Configuration                                  |                                 |                      |
| Block Child                                     |                        |             | <ul> <li>Ethern<br/>to config</li> </ul> | et Bridging on the asso<br>ure this section success | ciated Mesh Profile sh<br>fully | ould be enabled      |
| Daisy Chaining<br>Daisy Chaining strict-<br>RAP | 0                      |             | Port                                     |                                                     | 0                               | •                    |
| Preferred Parent MAC                            | 0000.0000.0000         |             | Mode                                     |                                                     | trunk                           | <b>▼</b>             |
| Role                                            | Root                   | •           | Native VI                                | _AN ID*                                             | 100                             |                      |
|                                                 |                        |             | Allowed                                  | VLAN IDs                                            | 101                             | <b>(</b>             |
| Remove PSK                                      | 圓                      |             |                                          |                                                     |                                 |                      |
| Backhaul                                        |                        |             |                                          |                                                     |                                 |                      |
| Radio Type and Slot of AP                       | can be changed only fo | or a Root   |                                          |                                                     |                                 |                      |
| Backhaul Radio Type                             | 5ghz                   | •           |                                          |                                                     |                                 |                      |
| Backhaul Slot ID                                | 1                      | •           |                                          |                                                     |                                 | ľ                    |
| Rate Types                                      | auto                   | •           |                                          |                                                     |                                 | •                    |
| Cancel                                          |                        |             |                                          |                                                     | 📑 Upda                          | te & Apply to Device |

Ethernet Port Configuration

#### **Configure MAP**

It is now time to join the 9124 MAP.

1. Connect the MAP AP to the Switch1 for staging. The AP joins the EWC and shows in the AP list. Change its name to something like AP9124\_MAP and configure it as **Mesh Role** in the **Mesh** tab. Click **Update & Apply to Device**:

| Q. Search Menu Items         | Configuration * > Wireless * > Access F | Points           | Edit AP                       |           |             |                                                                     | ×                                                |
|------------------------------|-----------------------------------------|------------------|-------------------------------|-----------|-------------|---------------------------------------------------------------------|--------------------------------------------------|
| Dashboard                    | <ul> <li>All Access Points</li> </ul>   |                  | General Interfaces            | Inventory | Geolocation | Mesh Advanced Ethernet Port Configuration                           |                                                  |
| Monitoring > Configuration > |                                         | Current Active   | Block Child<br>Daisy Chaining | 0         |             | • Ethernet Bridging on the asso<br>to configure this section succes | ociated Mesh Profile should be enabled<br>shully |
| Administration               | Total APs : 2                           |                  | Daisy Chaining strict-<br>RAP |           | _           | Port<br>Mode                                                        | 0 v                                              |
| Troubleshooting              | AP Name : AP Model                      | i Slots i Status | Preferred Parent MAC          | Mesh      | •           | Native VLAN ID*                                                     | 100                                              |
|                              | AP9124_RAP ▲ ▲ C9124AXI-B               | 2                | Remove PSK                    | <u>ا</u>  |             | NORG (DATIO                                                         |                                                  |
|                              |                                         |                  | Backhaul                      |           |             |                                                                     |                                                  |
|                              | > 5 GHz Radios                          |                  | Backhaul Radio Type           | Sghz      | Ŧ           |                                                                     |                                                  |
|                              | > 2.4 GHz Radios                        |                  | Backhaul Slot ID              | 1         | v           |                                                                     |                                                  |
|                              | > Dual-Band Radios                      |                  | Rate Types                    | auto      | •           |                                                                     |                                                  |
|                              | > Country                               |                  |                               |           |             |                                                                     |                                                  |
|                              | > LSC Provision                         |                  | Cancel                        |           |             |                                                                     | Update & Apply to Device                         |

MAP configuration

2. Disconnect the AP from Switch1 and connect to Switch2 as per the Network Diagram. The MAP joins the EWC via wireless interface through the RAP.

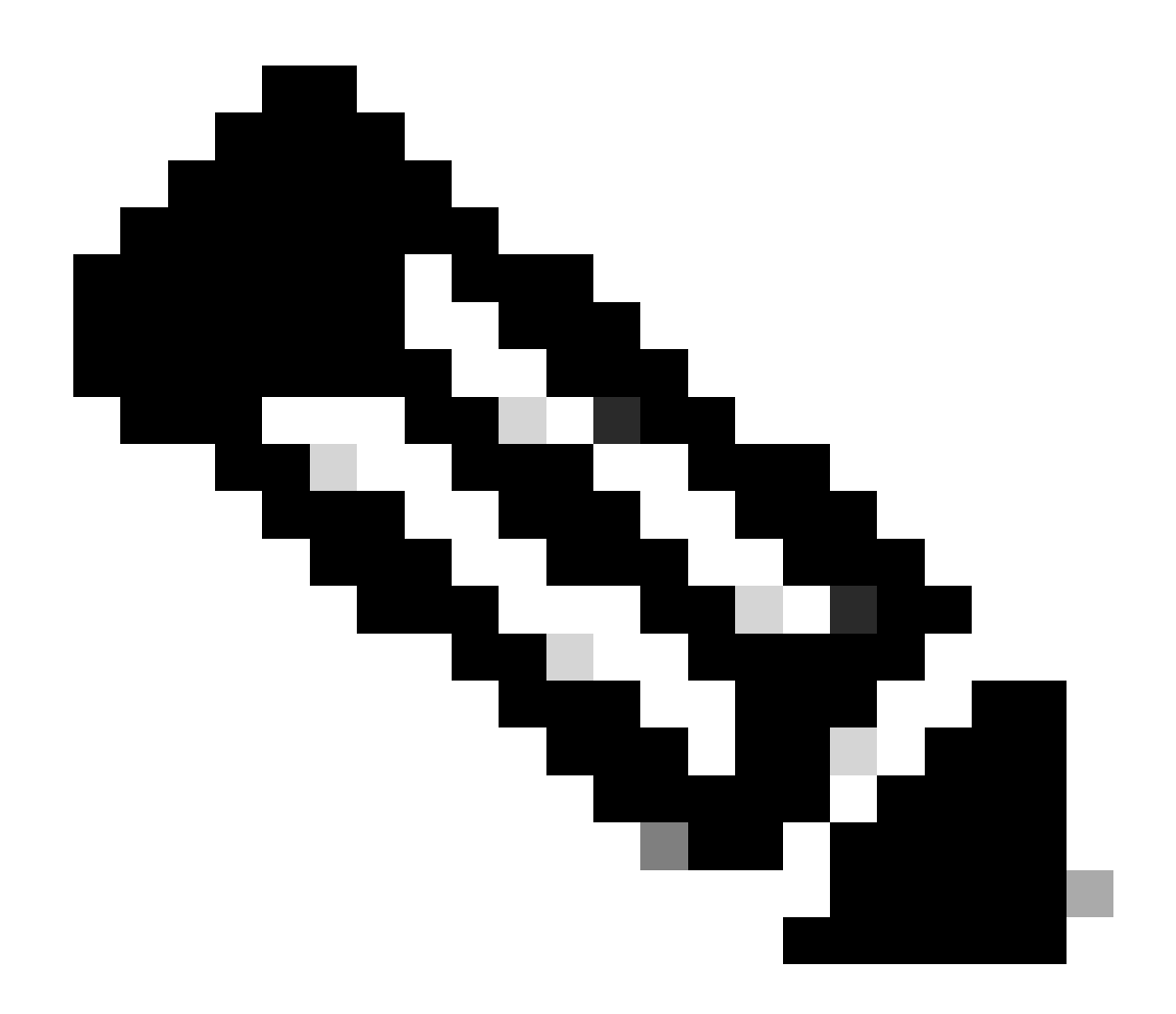

**Note**: As the APs are powered via power injector, the AP does not go down, and as the setup is in a controlled environment, the Switch2 is physically close and we can simply move the cable from one switch to the other.

You can connect a console cable to the AP and see what happens via console. Here are some important messages seen.

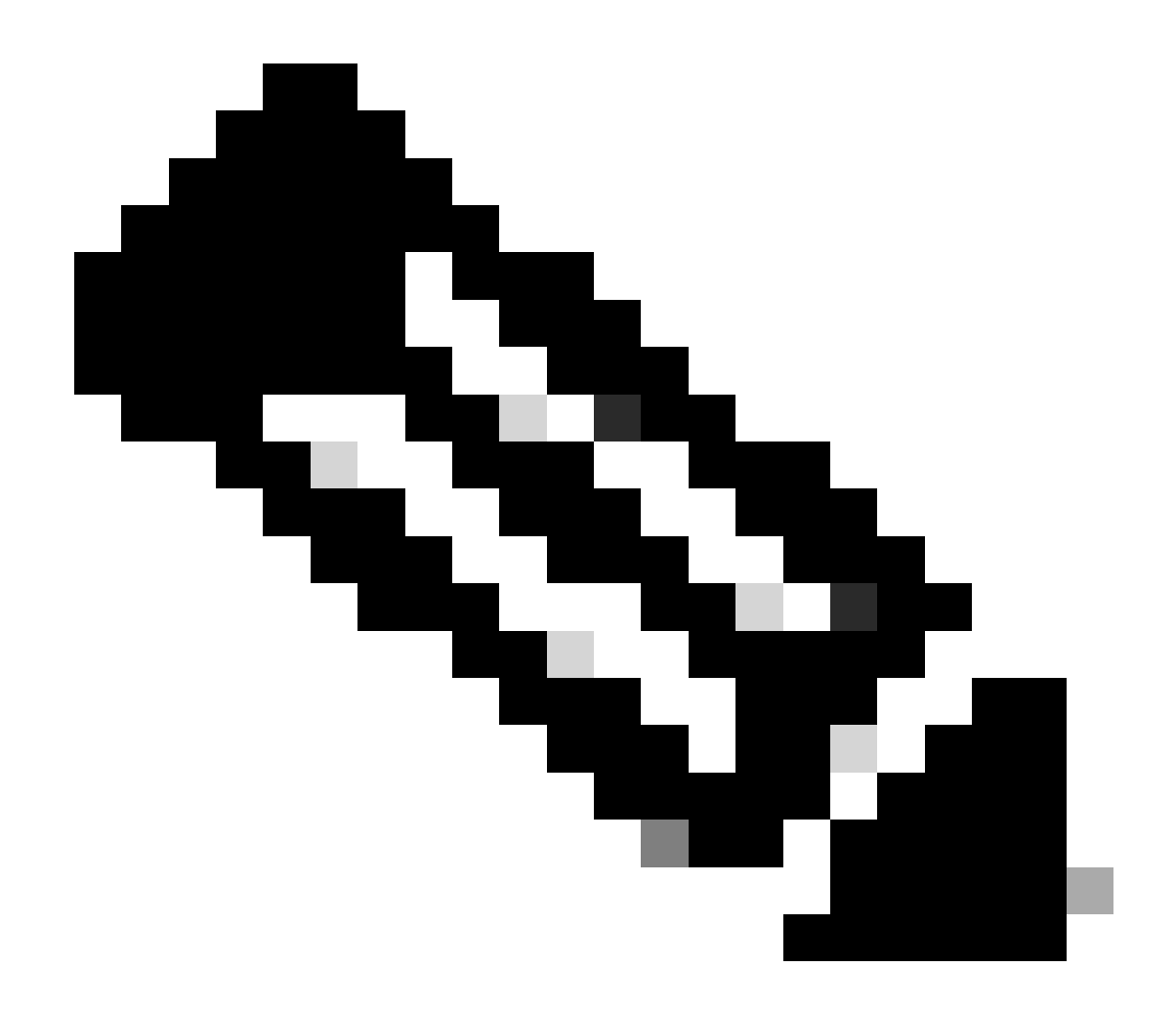

**Note**: From release 17.12.1, the default console baud rate of the 802.11AX APs is changed from 9600 bps to 115200 bps.

MAP looses connectivity to EWC:

#### AP9124\_MAP#

| [*01/11/2024 | 14:08:23.0214] | chatter: Device wiredO notify state change link DO                                                                                                    |
|--------------|----------------|----------------------------------------------------------------------------------------------------|
| [*01/11/2024 | 14:08:28.1474] | Re-Tx Count=1, Max Re-Tx Value=5, SendSeqNum=83, Max Re-Tx Value=5, SendSeqNum=83, SendSeqNum=83, SendSeqNum=83, |
| [*01/11/2024 | 14:08:28.1474] |                                                                                                    |
| [*01/11/2024 | 14:08:31.1485] | Re-Tx Count=2, Max Re-Tx Value=5, SendSeqNum=83, N                                                                                                    |
| [*01/11/2024 | 14:08:31.1486] |                                                                                                    |
| [*01/11/2024 | 14:08:33.4214] | chatter: Device wiredO notify state change link U                                                                                                    |
| [*01/11/2024 | 14:08:34.1495] | Re-Tx Count=3, Max Re-Tx Value=5, SendSeqNum=83, Max Re-Tx Value=5, SendSeqNum=83, Na                                                                                                    |
| [*01/11/2024 | 14:08:34.1495] |                                                                                                    |
| L*01/11/2024 | 14:08:37.1505  | Re-Tx Count=4, Max Re-Tx Value=5, SendSeqNum=84, 1                                                                                                    |
| L*01/11/2024 | 14:08:37.1505  |                                                                                                    |
| [*01/11/2024 | 14:08:40.1515  | Re-Tx Count=5, Max Re-Tx Value=5, SendSeqNum=84, 1                                                                                                    |
| [*01/11/2024 | 14:08:40.1515  |                                                                                                    |
| [*01/11/2024 | 14:08:43.1524] | Max retransmission count exceeded, going back to l                                                                                                    |

| []                |              |                                                   |
|-------------------|--------------|---------------------------------------------------|
| [*01/11/2024 14:0 | 8:48.1537] C | RIT-MeshWiredAdj[0][3C:57:31:C5:A9:F8]: Blocklis  |
| [*01/11/2024 14:0 | 8:48.1538] C | RIT-MeshWiredAdj[0][3C:57:31:C5:A9:F8]: Remove as |
| [*01/11/2024 14:0 | 8:48.1539] C | RIT-MeshLink: Link Down Block Root port Mac: 3C:! |
| [*01/11/2024 14:0 | 8:48.1542] C | RIT-MeshWiredBackhaul[0]: Remove as uplink        |

MAP moves to discovery mode via wireless and finds the RAP via Radio Backhaul on channel 36, finds EWC and joins it:

[\*01/11/2024 14:08:51.3893] CRIT-MeshRadioBackhaul[1]: Set as uplink [\*01/11/2024 14:08:51.3894] CRIT-MeshAwppAdj[1][4C:A6:4D:23:AE:F1]: Set as Pa [\*01/11/2024 14:08:51.3915] wlan: [0:I:CMN\_MLME] mlme\_ext\_vap\_down: VAP (mon0) [\*01/11/2024 14:08:51.3926] wlan: [0:I:CMN\_MLME] mlme\_ext\_vap\_down: VAP (apbh [\*01/11/2024 14:08:51.4045] wlan: [0:I:CMN\_MLME] mlme\_ext\_vap\_up: VAP (apbhr0) [\*01/11/2024 14:08:51.4053] wlan: [0:I:CMN\_MLME] mlme\_ext\_vap\_up: VAP (mon0) CRIT-MeshLink: Set Root port Mac: 4C:A6:4D:23:AE: [\*01/11/2024 14:08:53.3898] [\*01/11/2024 14:08:53.3904] Mesh Reconfiguring DHCP. [\*01/11/2024 14:08:53.8680] DOT11\_UPLINK\_EV: wgb\_uplink\_set\_port\_authorized: ( [\*01/11/2024 14:08:53.9232] CRIT-MeshSecurity: Mesh Security successful authe [...] [\*01/11/2024 14:09:48.4388] Discovery Response from 192.168.100.40 [\*01/11/2024 14:09:59.0000] Started wait dtls timer (60 sec) [\*01/11/2024 14:09:59.0106] CAPWAP State: DTLS Setup [\*01/11/2024 14:09:59.0106] [\*01/11/2024 14:09:59.0987] dtls\_verify\_server\_cert: Controller certificate vertificate vertif [\*01/11/2024 14:09:59.8466] [\*01/11/2024 14:09:59.8466] CAPWAP State: Join [\*01/11/2024 14:09:59.8769] Sending Join request to 192.168.100.40 through por [\*01/11/2024 14:10:04.7842] Sending Join request to 192.168.100.40 through por [\*01/11/2024 14:10:04.7953] Join Response from 192.168.100.40, packet size 139 [...] [\*01/11/2024 14:10:06.6919] CAPWAP State: Run [\*01/11/2024 14:10:06.8506] AP has joined controller 9124EWC [\*01/11/2024 14:10:06.8848] Flexconnect Switching to Connected Mode! [...]

MAP is now joined to EWC via RAP.

AP C9115 can now get an IP address on VLAN 100 and then join the EWC:

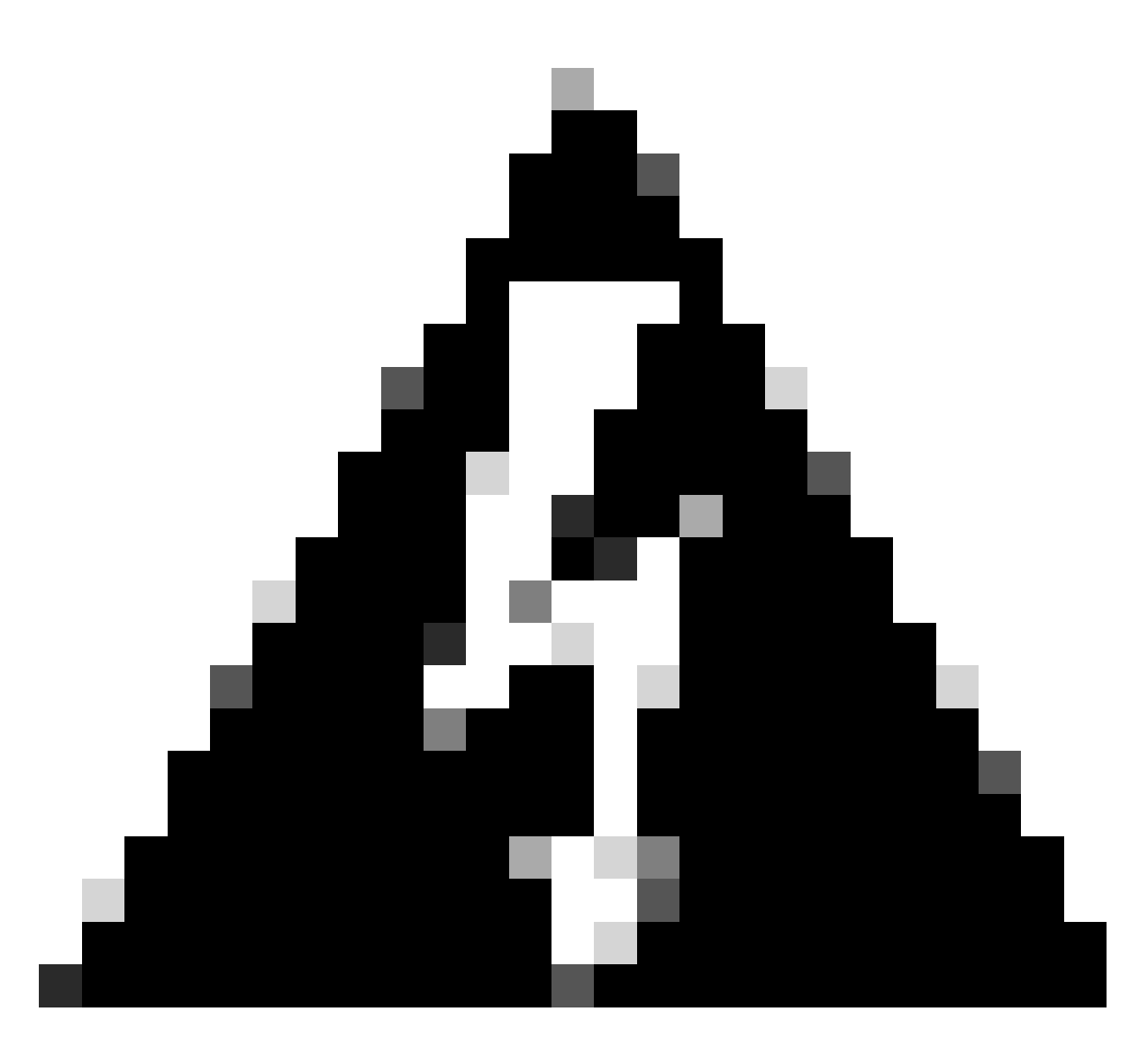

**Warning**: Keep in mind that VLAN 100 is the switchports trunk Native VLAN. In order for the traffic from the AP on VLAN 100 to reach the WLC on VLAN 100, the mesh link must have **VLAN Transparent enabled**. This is done in the mesh profile Ethernet Bridging section.

```
[*01/19/2024 11:40:55.0710] ethernet_port wired0, ip 192.168.100.14, netmask 2
[*01/19/2024 11:40:58.2070]
[*01/19/2024 11:40:58.2070] CAPWAP State: Init
[*01/19/2024 11:40:58.2150]
[*01/19/2024 11:40:58.2150] CAPWAP State: Discovery
[*01/19/2024 11:40:58.2400] Discovery Request sent to 192.168.100.40, discover
[*01/19/2024 11:40:58.2530]
                                                                                              Discovery Request sent to 255.255.255.255, discovery
[*01/19/2024 11:40:58.2600]
[*01/19/2024 11:40:58.2600] CAPWAP State: Discovery
[*01/19/2024 11:40:58.2670] Discovery Response from 192.168.100.40
[*01/19/2024 11:40:58.2670] Found Configured MWAR '9124EWC' (respIdx 1).
[*01/19/2024 15:13:56.0000] Started wait dtls timer (60 sec)
[*01/19/2024 15:13:56.0070]
[*01/19/2024 15:13:56.0070] CAPWAP State: DTLS Setup
L...]
[*01/19/2024 15:13:56.1660] dtls_verify_server_cert: Controller certificate vertificate ve
```

| [*01/19/2024  | 15:13:56.9000] | <pre>sudi99_request_check_and_load: Use HARSA SUDI cert</pre> |
|---------------|----------------|---------------------------------------------------------------|
| [*01/19/2024  | 15:13:57.2980  | ·                                                             |
| [*01/19/2024  | 15:13:57.2980  | CAPWAP State: Join                                            |
| [*01/19/2024  | 15:13:57.3170] | shared_setenv PART_BOOTCNT 0 &> /dev/null                     |
| [*01/19/2024  | 15:13:57.8620] | Sending Join request to 192.168.100.40 through por            |
| [*01/19/2024  | 15:14:02.8070] | Sending Join request to 192.168.100.40 through por            |
| [*01/19/2024  | 15:14:02.8200] | Join Response from 192.168.100.40, packet size 139            |
| [*01/19/2024  | 15:14:02.8200] | AC accepted previous sent request with result code            |
| [*01/19/2024  | 15:14:03.3700] | Received wlcType 2, timer 30                                  |
| [*01/19/2024  | 15:14:03.4440] |                                                               |
| [*01/19/2024  | 15:14:03.4440] | CAPWAP State: Image Data                                      |
| [*01/19/2024  | 15:14:03.4440] | AP image version 17.12.2.35 backup 17.9.4.27, Cont            |
| [*01/19/2024  | 15:14:03.4440] | Version is the same, do not need update.                      |
| [*01/19/2024  | 15:14:03.4880] | status 'upgrade.sh: Script called with args:[NO_UI            |
| [*01/19/2024  | 15:14:03.5330] | do NO_UPGRADE, part2 is active part                           |
| [*01/19/2024  | 15:14:03.5520] |                                                               |
| [*01/19/2024  | 15:14:03.5520] | CAPWAP State: Configure                                       |
| [*01/19/2024  | 15:14:03.5600] | Telnet is not supported by AP, should not encode              |
| [*01/19/2024  | 15:14:03.6880] | Radio [1] Administrative state DISABLED change to             |
| L*01/19/2024  | 15:14:03.6890  | Radio [0] Administrative state DISABLED change to             |
| L*01/19/2024  | 15:14:03.8670  |                                                               |
| [*01/19/2024  | 15:14:03.86/0] | CAPWAP State: Run                                             |
| [*01/19/2024] | 15:14:03.9290] | AP has joined controller 9124EWC                              |
| [*01/19/2024  | 15:14:03.9310] | Flexconnect Switching to Connected Mode!                      |
|               |                |                                                               |

As this is an EWC AP, it contains only the AP image that corresponds to its own model (here a C9124 runs ap1g6a). When you join a different model of AP you have a Non-Homogeneous network.

In these conditions, if the AP is not on the same version, it needs to download the same version, therefore make sure you have a valid TFTP/SFTP server and location, with the AP images, configured in the EWC > Administration > Software Management:

| Ci | CiscoSWImages > Images > 9800 > C9800-AP-universalk9.17.12.02 |                    |                |            |  |  |  |  |  |
|----|---------------------------------------------------------------|--------------------|----------------|------------|--|--|--|--|--|
|    | ↑↓ Sort ~ $\equiv$ View ~                                     |                    |                |            |  |  |  |  |  |
|    | Name Name                                                     | Date modified      | Туре           | Size       |  |  |  |  |  |
| 1  | $\sim$ A long time ago                                        |                    |                |            |  |  |  |  |  |
|    | controller_version.info                                       | 11/14/2023 2:11 PM | INFO File      | 1 KB       |  |  |  |  |  |
|    | 📑 readme.txt                                                  | 11/14/2023 2:11 PM | Notepad++ Docu | 1 KB       |  |  |  |  |  |
|    | C9800-AP-iosxe-wlc.bin                                        | 11/14/2023 2:11 PM | BIN File       | 303,222 KB |  |  |  |  |  |
| 2  | 🔲 📄 version.info                                              | 11/14/2023 1:51 PM | INFO File      | 1 KB       |  |  |  |  |  |
|    | ap1g8 Type: INFO File                                         | 11/14/2023 1:51 PM | File           | 67,010 KB  |  |  |  |  |  |
|    | ap3g3 Size: 11 bytes<br>Date modified: 11                     | 11/14/2023 1:51 PM | File           | 55,880 KB  |  |  |  |  |  |
|    | ap1g6                                                         | 11/14/2023 1:51 PM | File           | 67,840 KB  |  |  |  |  |  |
|    | ap1g6a                                                        | 11/14/2023 1:51 PM | File           | 84,200 KB  |  |  |  |  |  |
| 1  | ap1g7                                                         | 11/14/2023 1:51 PM | File           | 73,400 KB  |  |  |  |  |  |
|    | ap194                                                         | 11/14/2023 1:51 PM | File           | 38,720 KB  |  |  |  |  |  |
|    | ap1g5                                                         | 11/14/2023 1:51 PM | File           | 36,640 KB  |  |  |  |  |  |

TFTP server with AP images folder

| Cisco Em                 | Welcome admin 🛛 🐐 家 🎤 🖺 🌣    |                                                 |                                     |
|--------------------------|------------------------------|-------------------------------------------------|-------------------------------------|
| Q. Search Menu Items     | Administration > Software Ma | anagement                                       |                                     |
| Dashboard                | Software Upgrade             | Wireless network is Non-Homogeneous. De<br>Mode | sktop (HTTP) mode is not supported. |
| Monitoring ,             |                              | Image Server*                                   | 192.168.100.16                      |
| 🗞 Configuration          |                              | Image Path*                                     | )-AP-universak9.17.12.02            |
| Administration         > |                              | Parallel Mode                                   | DISABLED (                          |
| C Licensing              |                              | Save                                            | Save & Download Activate Cancel     |
|                          |                              | A.A                                             |                                     |

AP Images

The AP shows in the AP list and you can assign a PolicyTag:

| Cisco Embedded Wireless Controller on Catalyst Access Points Welcome admin 🐇 🕫 🖉 🖺 🏟 🔞 🥹 🕄 Search Affe and Clients 🔍 |                                      |            |                   |                             |                                                        |                          |                    |  |  |  |  |  |  |
|----------------------------------------------------------------------------------------------------|--------------------------------------|------------|-------------------|-----------------------------|--------------------------------------------------------|--------------------------|--------------------|--|--|--|--|--|--|
| Q. Search Menu Items                                                                                                 | Configuration * > Wirele             | Access Pol | ints              | Edit AP                     |                                                        |                          |                    |  |  |  |  |  |  |
|                                                                                                    |                                      |            |                   | General Interfaces          | General Interfaces Inventory Geolocation ICap Advanced |                          |                    |  |  |  |  |  |  |
| ashboard                                                                                                    | <ul> <li>All Access Point</li> </ul> | 5          |                   | General                     |                                                        | Tags                     |                    |  |  |  |  |  |  |
| Monitoring >                                                                                                    |                                      |            | Current Active    | AP Name*                    | AP9115                                                 | Policy                   | LocalSWTag 👻 💈     |  |  |  |  |  |  |
| Configuration                                                                                                    |                                      |            | AP9124_RAP        | Location*                   | default location                                       | Site                     | default-site-tag 🗸 |  |  |  |  |  |  |
| (O) Administration                                                                                                   |                                      |            |                   | Base Radio MAC              | 1cd1.e079.66e0                                         | RF                       | default-rf-tag 🗸   |  |  |  |  |  |  |
| C Licensing                                                                                                    | Total APs : 3                        |            |                   | Ethernet MAC                | 84f1.47b3.2cdc                                         | Write Tag Config to AP   | 0                  |  |  |  |  |  |  |
|                                                                                                    | AP Name                              | AP Model   | Slots : Status Up | ime Admin Status            |                                                        | Version                  |                    |  |  |  |  |  |  |
| See House and they                                                                                                   | AP9115 da                            | C9115AXE-B | 2 🔮 0 da<br>min   | 36 secs AP Mode             | Flex                                                   | Primary Software Version | 17.12.2.35         |  |  |  |  |  |  |
|                                                                                                    | AP9124_MAP                           | C9124AXI-B | 2 S 8 di<br>min   | 37 secs<br>operation Status | Registered                                             | Predownloaded Status     | Predownloading     |  |  |  |  |  |  |
|                                                                                                    | AP9124_RAP 4                         | C9124AXI-B | 2 🔮 min           | 40 secs<br>Fabric Status    | Disabled                                               | Predownloaded Version    | 0.0.0.0            |  |  |  |  |  |  |
| wate the unrough y                                                                                                   | B − 6 <b>1</b> F − 8                 | 10 👻       |                   | CleanAir NSI Key            |                                                        | Next Retry Time          | 0                  |  |  |  |  |  |  |
|                                                                                                    |                                      |            |                   | LED Settings                |                                                        | Boot Version             | 1.1.2.4            |  |  |  |  |  |  |
|                                                                                                    | 5 GHz Radios                         |            |                   | LED State                   | ENABLED                                                | INC Marrian              | 17 10 0 05         |  |  |  |  |  |  |

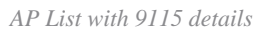

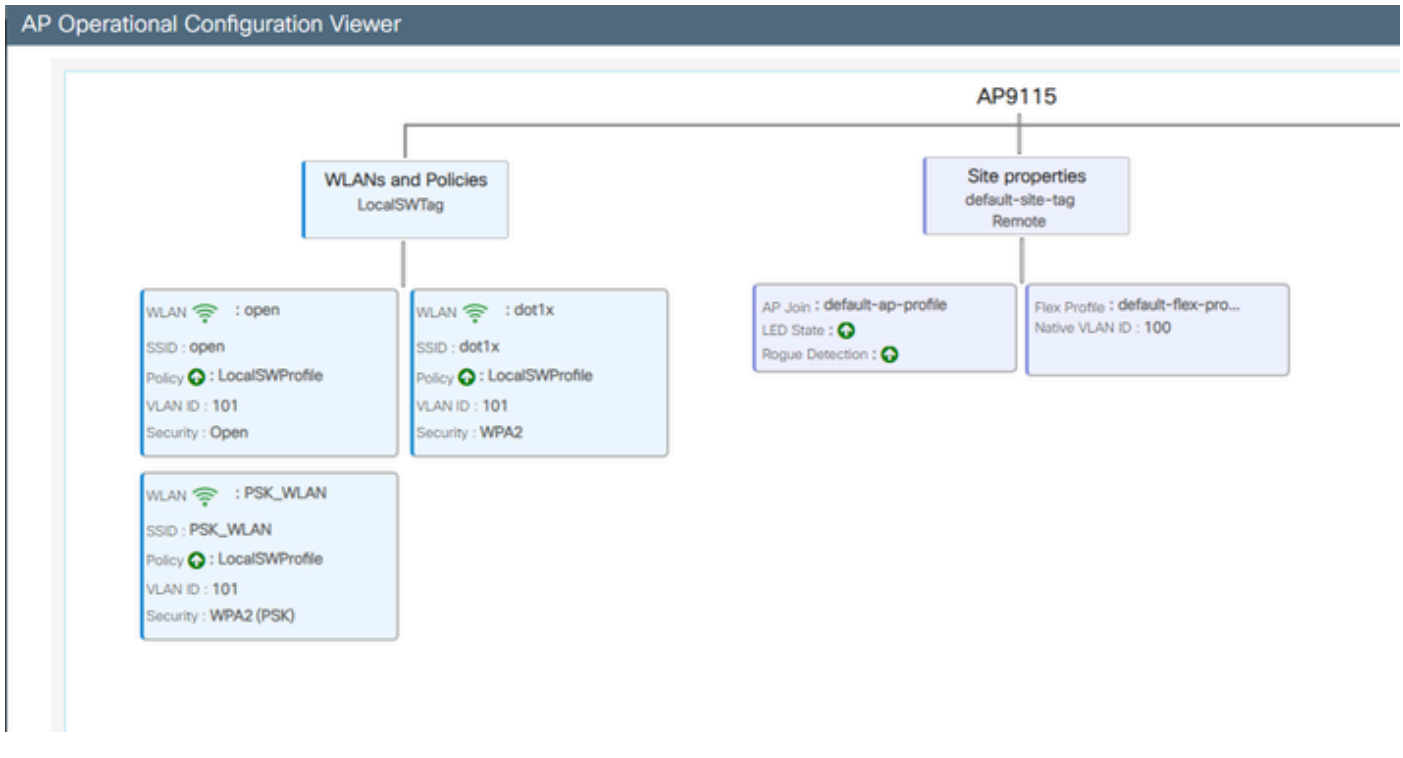

AP Operational View

### Verify

You can see the mesh tree via GUI which also gives the output from CLI if you use the command "*show wireless mesh ap tree*". On the GUI go to **Monitoring** > **Wireless** > **Mesh:** 

| Q. Search Menu Items | Monitoring * > Wireless * > Mesh                                                            |   |                            |   |  |  |  |  |
|----------------------|---------------------------------------------------------------------------------------------|---|----------------------------|---|--|--|--|--|
| 📷 Dashboard          | AP Convergence                                                                              |   |                            |   |  |  |  |  |
| Monitoring >         | Global Stats                                                                                |   |                            |   |  |  |  |  |
|                      | Number of Bridge APs                                                                        | 0 | Number of Flex+Bridge APs  | 2 |  |  |  |  |
| Configuration        | Number of RAPs                                                                              | 0 | Number of Flex+Bridge RAPs | 1 |  |  |  |  |
|                      | Number of MAPs                                                                              | 0 | Number of Flex+Bridge MAPs | 1 |  |  |  |  |
| (C) Administration , | Tree                                                                                        |   |                            |   |  |  |  |  |
| C Licensing          |                                                                                             |   |                            |   |  |  |  |  |
| Wilk Me Through      | AP Name (Hop Ctr,Link SNR,BG Name,Channel,Pref Parent,Chan Utll,Clients)         [Sector 1] |   |                            |   |  |  |  |  |

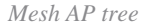

On the RAP and MAP you can verify the mesh backhaul using the command "show mesh backhaul":

```
AP9124_RAP#show mesh backhaul
Wired Backhaul: 0 [3C:57:31:C5:AC:2C]
idx Cost Uplink InterfaceType
0 16 TRUE WIRED
Mesh Wired Adjacency Info
Flags: Parent(P), Child(C), Reachable(R), CapwapUp(W), BlockListed(B) Authenticated(A)
Address Cost RawCost BlistCount Flags: P C R W B A Reject reason
3C:57:31:C5:AC:2C 16 16
                       0
                                  T/F: T F T T F T Filtered
Wired Backhaul: 1 [3C:57:31:C5:AC:2C]
idx Cost Uplink InterfaceType
1 Invalid FALSE WIRED
Mesh Wired Adjacency Info
Flags: Parent(P), Child(C), Reachable(R), CapwapUp(W), BlockListed(B) Authenticated(A)
Address Cost RawCost BlistCount Flags: P C R W B A Reject reason
3C:57:31:C5:AC:2C 16 16 0
                                  T/F: F F F F F F F Filtered
_____
Radio Backhaul: 0 [4C:A6:4D:23:AE:F1]
idx State Role RadioState Cost Uplink Downlink Access ShutDown ChildrenAllowed BlockChildState InterfaceType
2 INITIAL ACCESS UP
                      Invalid FALSE FALSE TRUE FALSE FALSE ALLOWED
                                                                                RADIO
No Radio Adjacency Exists
                                   -----
Radio Backhaul: 1 [4C:A6:4D:23:AE:F1]
idx State Role RadioState Cost Uplink Downlink Access ShutDown ChildrenAllowed BlockChildState InterfaceType
3 MAINT DOWNLINK UP Invalid FALSE TRUE FALSE FALSE TRUE
                                                               ALLOWED
                                                                                RADIO
Mesh AWPP Radio adjacency info
Flags: Parent(P), Child(C), Neighbor(N), Reachable(R), CapwapUp(W),
     BlockListed(B), Authenticated(A), HTCapable(H), VHTCapable(V)
     OldParent(O), BGScan(S)
Address
             Cost RawCost LinkCost ReportedCost Snr BCount Ch Width Bgn Flags: P O C N R W B A H V S Reject reason
4C:A6:4D:23:9D:51 Invalid Invalid 0 0 76 0 36 20 MHz - (T/F): F F T F T F T F T F T F T
_____
```

RAP show mesh backhaul

AP9124\_MAP#show mesh backhaul Wired Backhaul: 0 [3C:57:31:C5:A9:F8] idx Cost Uplink InterfaceType 0 Invalid FALSE WIRED Mesh Wired Adjacency Info Flags: Parent(P), Child(C), Reachable(R), CapwapUp(W), BlockListed(B) Authenticated(A) Address Cost RawCost BlistCount Flags: P C R W B A Reject reason T/F: F F T F T T Blocklisted: GW UNREACHABLE 3C:57:31:C5:A9:F8 16 16 32 Wired Backhaul: 1 [3C:57:31:C5:A9:F8] idx Cost Uplink InterfaceType 1 Invalid FALSE WIRED Mesh Wired Adjacency Info Flags: Parent(P), Child(C), Reachable(R), CapwapUp(W), BlockListed(B) Authenticated(A) Address Cost RawCost BlistCount Flags: P C R W B A Reject reason 3C:57:31:C5:A9:F8 16 16 0 T/F: F F F F F F F Filtered Radio Backhaul: 0 [4C:A6:4D:23:9D:51] idx State Role RadioState Cost Uplink Downlink Access ShutDown ChildrenAllowed BlockChildState InterfaceType 2 INITIAL ACCESS UP Invalid FALSE FALSE TRUE FALSE FALSE ALLOWED RADIO No Radio Adjacency Exists Radio Backhaul: 1 [4C:A6:4D:23:9D:51] Hops to Root: 1 idx State Role RadioState Cost Uplink Downlink Access ShutDown ChildrenAllowed BlockChildState InterfaceType 3 MAINT UPLINK UP 217 TRUE TRUE FALSE FALSE TRUE ALLOWED RADIO Mesh AWPP Radio adjacency info Flags: Parent(P), Child(C), Neighbor(N), Reachable(R), CapwapUp(W), BlockListed(B), Authenticated(A), HTCapable(H), VHTCapable(V) OldParent(0), BGScan(S) Cost RawCost LinkCost ReportedCost Snr BCount Ch Width Bgn Flags: P O C N R W B A H V S Reject reason Address 4C:A6:4D:23:AE:F1 217 272 256 16 70 0 36 20 MHz - (T/F): T F F T T T F T T T F -AP9124\_MAP#!

MAP show mesh backhaul

You can verify Mesh VLAN Trunking configuration on the AP side:

AP9124\_RAP#show mesh ethernet vlan config static Static (Stored) ethernet VLAN Configuration

Ethernet Interface: 0 Interface Mode: TRUNK Native Vlan: 100 Allowed Vlan: 101,

Ethernet Interface: 1 Interface Mode: ACCESS Native Vlan: 0 Allowed Vlan: Ethernet Interface: 2 Interface Mode: ACCESS Native Vlan: 0 Allowed Vlan:

Laptop2 connected on Switch2 received IP address from VLAN 101:

| C:\ | Users  | s∖lu | ke≻i  | pcon | fi | g   |     |     |    |     |     |    |   |   |                |
|-----|--------|------|-------|------|----|-----|-----|-----|----|-----|-----|----|---|---|----------------|
| Wir | ndows  | IP   | Conf  | igur | at | ic  | n   |     |    |     |     |    |   |   |                |
| Eti | hernet | : ad | apte  | r us | b_ | _xł | ıci | i : |    |     |     |    |   |   |                |
|     | Conne  | ecti | .on-s | peci | fi | c   | DN  | IS  | St | Jft | Fi> | ٢. |   |   |                |
|     | IPv4   | Add  | lress | • •  | •  |     | •   | •   |    | •   | •   | •  | • |   | 192.168.101.12 |
|     | Subne  | et M | lask  | • •  |    | •   |     | •   |    |     | •   |    |   | - | 255.255.255.0  |
|     | Defau  | ult  | Gate  | way  |    |     |     |     |    | ٠   |     | •  | • | - | 192.168.101.1  |

The Laptop1 placed on Switch1 received an IP from VLAN 101:

Ethernet adapter Ethernet 6\_White:

| Connection-specific DNS | Suffix . : |                             |
|-------------------------|------------|-----------------------------|
| Link-local IPv6 Address | : f        | e80::d1d6:f607:ff02:4217%18 |
| IPv4 Address            | : 1        | .92.168.101.13              |
| Subnet Mask             | : 2        | 55.255.255.0                |
| Default Gateway         | : 1        | .92.168.101.1               |

C:\Users\tantunes>ping 192.168.101.12 -i 192.168.101.13

Pinging 192.168.101.12 with 32 bytes of data: Reply from 192.168.101.12: bytes=32 time=5ms TTL=128 Reply from 192.168.101.12: bytes=32 time=5ms TTL=128 Reply from 192.168.101.12: bytes=32 time=7ms TTL=128 Reply from 192.168.101.12: bytes=32 time=5ms TTL=128

Ping statistics for 192.168.101.12: Packets: Sent = 4, Received = 4, Lost = 0 (0% loss), Approximate round trip times in milli-seconds: Minimum = 5ms, Maximum = 7ms, Average = 5ms

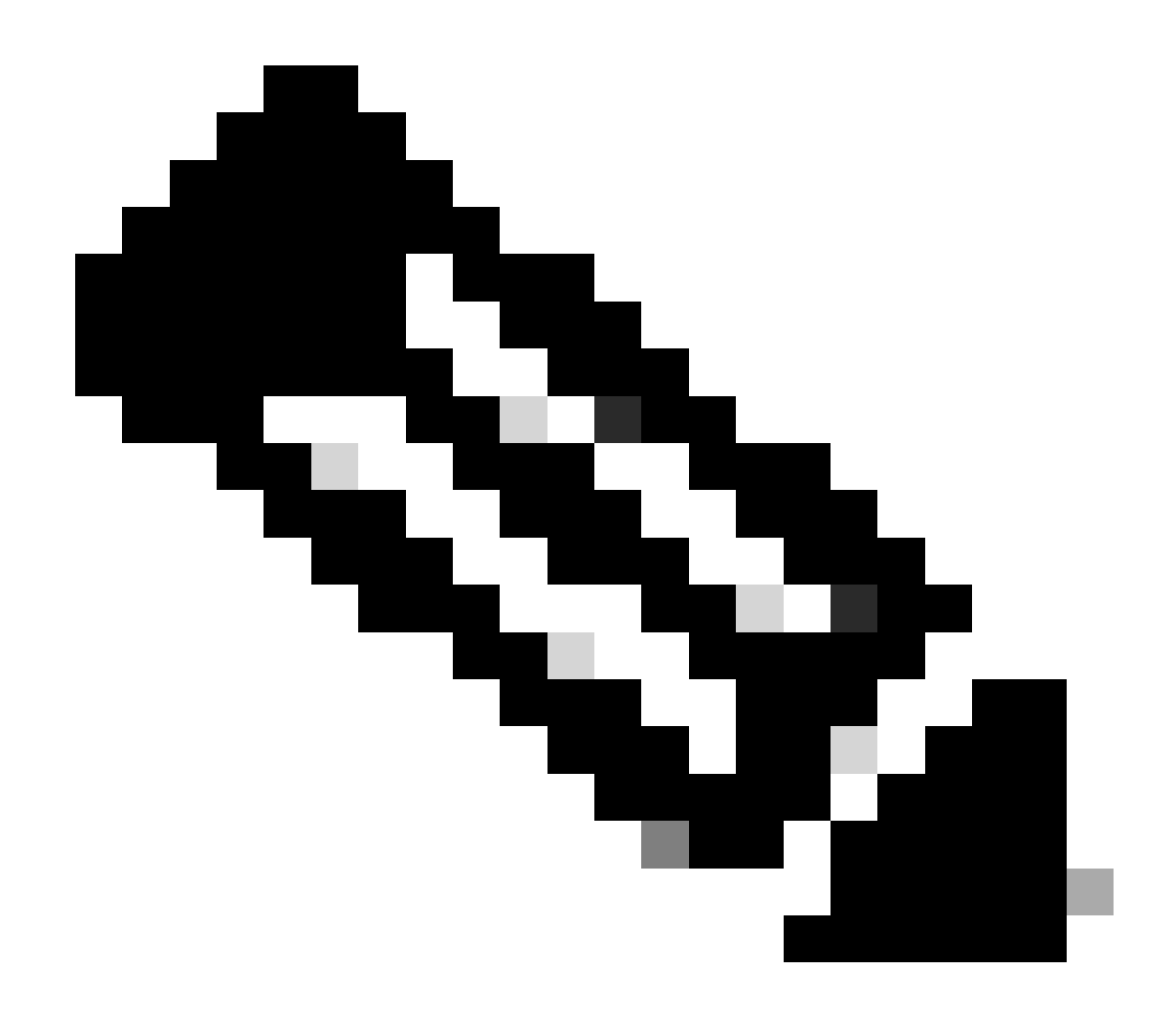

**Note**: Please note that to test ICMP between Windows devices you need to allow ICMP on the system firewall. By default Windows devices block ICMP in the system firewall.

Another simple test to verify Ethernet bridging is having SVI for VLAN 101 on both switches and setting Switch2 SVI to DHCP. Switch2 SVI for VLAN 101 gets IP from VLAN 101 and you can ping Switch 1 VLAN 101 SVI for vlan 101 connectivity check:

<#root>

Switch2#show ip int br Interface IP-Address OK? Method Status Protocol Vlan1 unassigned YES NVRAM up down Vlan100 192.168.100.61 YES DHCP up up

Vlan101 192.168.101.11 YES DHCP up up

GigabitEthernetO/1 unassigned YES unset up up [...]

Switch2# Switch2#ping 192.168.101.1 source 192.168.101.11 Type escape sequence to abort. Sending 5, 100-byte ICMP Echos to 192.168.101.1, timeout is 2 seconds: Packet sent with a source address of 192.168.101.11 11111 Success rate is 100 percent (5/5), round-trip min/avg/max = 3/4/7 ms Switch2# <#root> Switch1#sh ip int br Interface IP-Address OK? Method Status Protocol Vlan1 192.168.1.11 YES NVRAM up up Vlan100 192.168.100.1 YES NVRAM up up Vlan101 192.168.101.1 YES NVRAM up up GigabitEthernet1/0/1 unassigned YES unset up up [...] Switch1#ping 192.168.101.11 source 192.168.101.1 Type escape sequence to abort. Sending 5, 100-byte ICMP Echos to 192.168.101.11, timeout is 2 seconds: Packet sent with a source address of 192.168.101.1 11111 Success rate is 100 percent (5/5), round-trip min/avg/max = 4/6/8 ms

Local mode AP C9115 also joined the EWC:

| Q Search Menu Items | Configuration * > Wireless * > Access Points |                     |               |            |   |       |                |         |                   |                    |                |                  |   |                |   |             |
|---------------------|----------------------------------------------|---------------------|---------------|------------|---|-------|----------------|---------|-------------------|--------------------|----------------|------------------|---|----------------|---|-------------|
| Dashboard           |                                              | ✓ All Access Points |               |            |   |       |                |         |                   |                    |                |                  |   |                |   |             |
|                     | •                                            | >                   |               |            |   |       | Current Active |         |                   |                    | Current S      | Preferred Active |   |                |   |             |
| Configuration       | >                                            | >                   |               |            |   |       | AP9            | 124_RAP |                   |                    | Not Appl       | AP9124_RAP       |   |                |   |             |
| O Administration    | dministration >                              |                     |               |            |   |       |                |         |                   |                    |                |                  |   |                |   |             |
| C Licensing         |                                              | Iotal APs : 3       |               |            |   |       |                | Admin   |                   |                    |                |                  |   |                |   |             |
|                     |                                              | AP Name             | :             | AP Model   | ÷ | Slots | ÷              | Status  | Up Tim            | e :                | IP Address     | Base Radio MAC   | : | Ethernet MAC   | ÷ | AP Mode     |
| Troubleshooting     |                                              | AP9115              | <u>а</u> .[4] | C9115AXE-B |   | 2     |                | ۲       | 0 days<br>mins 30 | 0 hrs 35<br>) secs | 192.168.100.14 | 1cd1.e079.66e0   |   | 84f1.47b3.2cdc |   | Flex        |
|                     |                                              | AP9124_MAP          | A 141         | C9124AXI-B |   | 2     |                | 0       | 0 days<br>mins 59 | 0 hrs 52<br>secs   | 192.168.100.12 | 4ca6.4d23.9d40   |   | 3c57.31c5.a9f8 |   | Flex+Bridge |
|                     |                                              | AP9124_RAP          | 山田            | C9124AXI-B |   | 2     |                | ٢       | 0 days<br>mins 57 | 2 hrs 46<br>7 secs | 192.168.100.11 | 4ca6.4d23.aee0   |   | 3c57.31c5.ac2c |   | Flex+Bridge |

AP 9115 Joined to the EWC

Switch1#

Created 3 WLANs, open, PSK and dot1x mapped to a Policy Profile with VLAN 101 defined in the Access Policies:

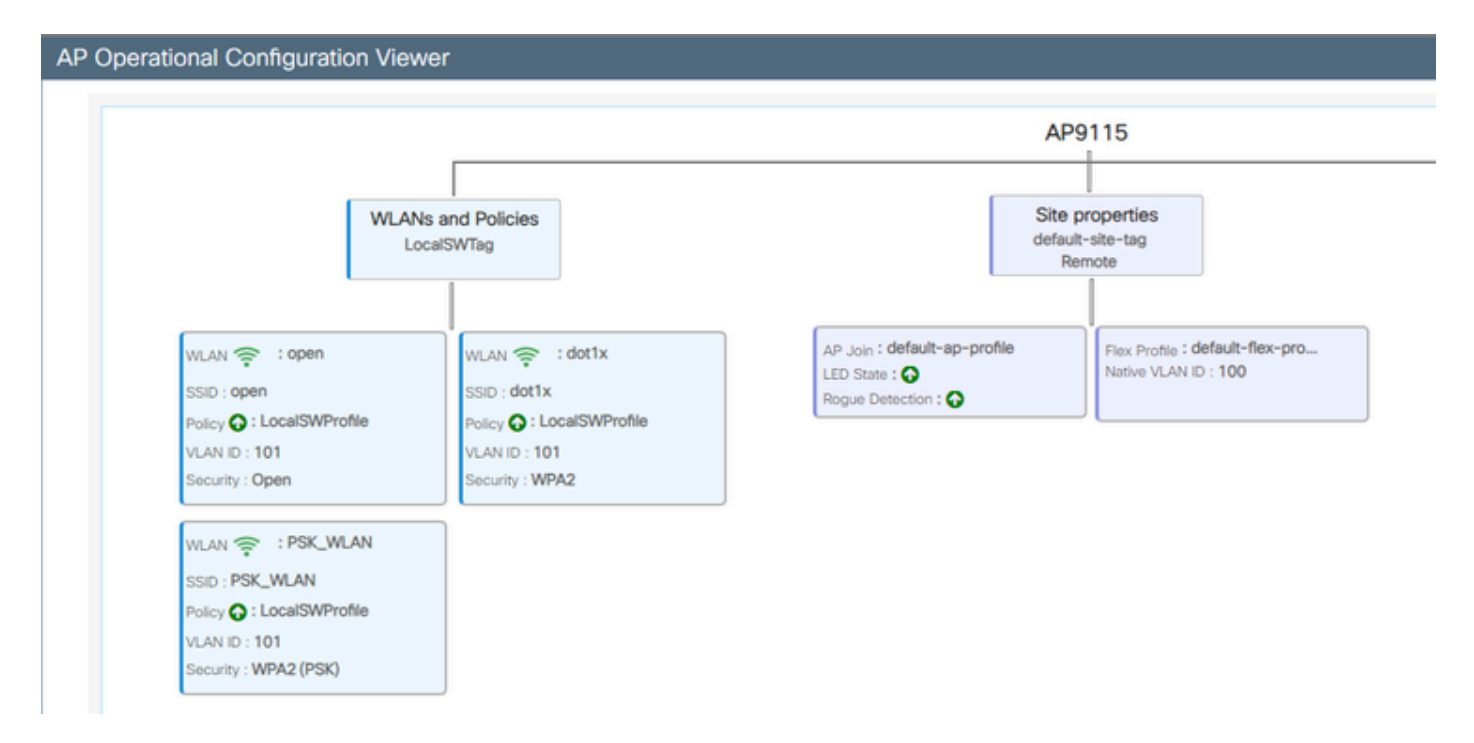

AP9115 Operational Configuration

Wireless clients are able to connect to the WLANs:

| Q Search Merci term | Monitoring * > Wineless * > Clients             |                       |   |                  |                          |            |   |          |   |              |           |   |                |   |         |
|---------------------|-------------------------------------------------|-----------------------|---|------------------|--------------------------|------------|---|----------|---|--------------|-----------|---|----------------|---|---------|
| Deshboard           | Deshcoard Clents Seeping Clents Excluded Clents |                       |   |                  |                          |            |   |          |   |              |           |   |                |   |         |
| Monitoring          | - 20                                            | Colored C             |   |                  |                          |            |   |          |   |              |           |   |                |   |         |
| R Configuration     | Select                                          | ed 0 out of 2 Clerits |   |                  |                          |            |   |          |   |              |           |   |                |   |         |
| Administration ,    | 0                                               | Client MRC<br>Address | T | Pet T<br>Address | Pv6 Address              | AP<br>Name | T | 908<br>D | T | 550 7        | WLAN<br>D | ۲ | Client<br>Type | T | State 7 |
| <b>A</b>            | 0                                               | 9294.4038-0572        | ¢ | 192,168,101,14   | No.0010004.007.Notaci572 | APR/16     |   | 1        |   | 0,040        | 4         |   | W,AN           |   | Ren -   |
| C Looning           | 0                                               | aeex3434216c          | ¢ | 192,168,101,15   | MdD:acce:3483634(216)    | AP9015     |   | 1        |   | PSK, III, Ab | 5         |   | 96,499         |   | ha .    |

## Troubleshoot

In this section, useful commands and some tips, tricks and recommendations are presented.

#### Useful commands

On RAP/MAP:

| AP9124_RAP#show mesh |                                   |
|----------------------|-----------------------------------|
| adjacency            | MESH Adjacency                    |
| backhaul             | MESH backhaul                     |
| bgscan               | MESH Background Scanning          |
| channel              | MESH channels                     |
| client-debug-filter  | MESH client debugging filter set  |
| config               | MESH config paramenter            |
| convergence          | MESH convergence info             |
| dfs                  | MESH dfs information              |
| dhcp                 | Flex-mesh Internal DHCP Server    |
| ethernet             | show mesh ethernet bridging       |
| forwarding           | MESH Forwarding                   |
| history              | MESH history of events            |
| least-congested-scan | Mesh least congested channel scan |
| linktest             | MESH linktest stats               |
| nat                  | Flex-mesh NAT/PAT                 |
| res                  | MESH RES info                     |
| security             | MESH Security Show                |
| stats                | MESH stats                        |
| status               | MESH status                       |
| stp                  | MESH daisychain STP info          |
| timers               | MESH Adjacency timers             |

show mesh

| AP9124_RAP#debug | mesh                               |
|------------------|------------------------------------|
| adjacency        | MESH adjacency debugs              |
| ap-link          | MESH link debugs                   |
| bg-scan          | Mesh background scanning debugs    |
| channel          | MESH channel debugs                |
| clear            | RESET all MESH debugs              |
| client           | Debug mesh clients                 |
| convergence      | MESH convergence debugs            |
| dhcp             | MESH Internal DHCP debugs          |
| dump-pkts        | Dump mesh packets                  |
| events           | MESH events                        |
| filter           | MESH debug filter                  |
| forward-mcast    | Mesh forwarding mcast debugs       |
| forward-table    | Mesh forwarding table debugs       |
| history          | MESH history of events             |
| level            | Enable different mesh debug levels |
| linktest         | Mesh linktest debugs               |
| nat              | Mesh NAT debugs                    |
| path-control     | MESH path-control debugs           |
| port-control     | MESH port-control debugs           |
| security         | MESH security debugs               |
| stp              | MESH daisychain STP debugs         |
| wpa_supplicant   | Mesh WPA_SUPPLICANT debugs         |
| wstp             | MESH WSTP debugs                   |

RAP/MAP debug mesh options

On WLC:

| 9124EWC#show wireless mesh ? |                                            |
|------------------------------|--------------------------------------------|
| airtime-fairness             | Shows Mesh AP Airtime Fairness information |
| ap                           | Shows mesh AP related information          |
| cac                          | Shows Mesh AP cac related information      |
| config                       | Show mesh configurations                   |
| convergence                  | Show mesh convergence details.             |
| ethernet                     | Show wireless mesh ethernet                |
| neighbor                     | Show neighbors of all connected mesh Aps   |
| persistent-ssid-broadcast    | Shows Mesh AP persistent ssid broadcast    |
|                              | information                                |
| rrm.                         | Show wireless mesh rrm information         |

show wireless mesh

To debug on the WLC the best start point is to use RadioActive trace with the MAC address of the MAP/RAP.

#### Example 1: RAP receives adjacency from MAP and succeeds authentication

<#root>

```
AP9124_RAP#show debug
mesh:
adjacent packet debugging is enabled
event debugging is enabled
mesh linktest debug debugging is enabled
Jan 16 14:47:01 AP9124_RAP kernel: [*01/16/2024 14:47:01.9559] EVENT-MeshRadic
Jan 16 14:47:01 AP9124_RAP kernel: [*01/16/2024 14:47:01.9559] EVENT-MeshAwpp/
Jan 16 14:47:01 AP9124_RAP kernel:
                                    [*01/16/2024 14:47:01.9560] EVENT-MeshAwpp/
Jan 16 14:47:01 AP9124_RAP kernel:
                                    [*01/16/2024 14:47:01.9570] CLSM[4C:A6:4D:2
Jan 16 14:47:04 AP9124_RAP kernel:
                                    [*01/16/2024 14:47:04.9588] EVENT-MeshRadi
Jan 16 14:47:04 AP9124_RAP kernel:
                                    [*01/16/2024 14:47:04.9592] EVENT-MeshLink
Jan 16 14:47:04 AP9124_RAP kernel:
                                    [*01/16/2024 14:47:04.9600] EVENT-MeshSecur
Jan 16 14:47:05 AP9124_RAP kernel:
                                    [*01/16/2024 14:47:05.1008] EVENT-MeshSecu
Jan 16 14:47:05 AP9124_RAP kernel:
                                    [*01/16/2024 14:47:05.1011] EVENT-MeshSecur
Jan 16 14:47:06 AP9124_RAP kernel:
                                    [*01/16/2024 14:47:06.1172] EVENT-MeshSecur
Jan 16 14:47:06 AP9124_RAP kernel:
                                    [*01/16/2024 14:47:06.1173] EVENT-MeshSecur
                                    [*01/16/2024 14:47:06.1173] EVENT-MeshSecur
Jan 16 14:47:06 AP9124_RAP kernel:
Jan 16 14:47:06 AP9124_RAP kernel:
                                   [*01/16/2024 14:47:06.2033] EVENT-MeshSecur
Jan 16 14:47:06 AP9124_RAP kernel:
                                   [*01/16/2024 14:47:06.2139] EVENT-MeshSecu
                                   [*01/16/2024 14:47:06.2139] EVENT-MeshSecur
Jan 16 14:47:06 AP9124_RAP kernel:
Jan 16 14:47:06 AP9124_RAP kernel: [*01/16/2024 14:47:06.2143] EVENT-MeshSecur
Jan 16 14:47:06 AP9124_RAP kernel: [*01/16/2024 14:47:06.2143] EVENT-MeshSecur
Jan 16 14:47:06 AP9124_RAP kernel: [*01/16/2024 14:47:06.2143] EVENT-MeshLink:
Jan 16 14:47:06 AP9124_RAP kernel: [*01/16/2024 14:47:06.2143] EVENT-MeshLink:
```

Jan 16 14:47:06 AP9124\_RAP kernel: [\*01/16/2024 14:47:06.2144] EVENT-MeshLink Jan 16 14:47:06 AP9124 RAP kernel: [\*01/16/2024 14:47:06.2146] EVENT-MeshAwppA

Jan 16 14:47:06 AP9124\_RAP kernel: [\*01/16/2024 14:47:06.2147] EVENT-MeshAwpp/ Jan 16 14:47:06 AP9124\_RAP kernel: [\*01/16/2024 14:47:06.2151] EVENT-MeshAwpp/ Jan 16 14:47:06 AP9124\_RAP kernel: [\*01/16/2024 14:47:06.2151] EVENT-MeshAwpp/ Jan 16 14:47:19 AP9124\_RAP kernel: [\*01/16/2024 14:47:19.3576] EVENT-MeshRadic Jan 16 14:47:19 AP9124\_RAP kernel: [\*01/16/2024 14:47:19.3577] EVENT-MeshRadic Jan 16 14:47:19 AP9124\_RAP kernel: [\*01/16/2024 14:47:19.3577] EVENT-MeshRadic

#### Example 2: MAP Mac address not added to WLC or incorrectly added

<#root>

| Jan | 16  | 14:52:13             | AP9124_RAP | kernel:  | [*01/16/2024<br>[*01/16/2024 | 14:52:13.6402]                 | INFO-MeshRadio  |
|-----|-----|----------------------|------------|----------|------------------------------|--------------------------------|-----------------|
| Jan | 16  | 14.32.13<br>14.52.15 | AP9124_RAP | kernel.  | [*01/10/2024]                | 14.32.13.7407<br>14.52.15.7407 | EVENT_MochPadi  |
| Jan | 16  | 14.52.15<br>14.52.15 | AF 9124 AF | kornol:  | [ 01/10/2024 ]               | 14.52.15.7400<br>14.52.15.7400 | TNEO_MochPadio  |
| Jan | 16  | 14.52.15<br>14.52.15 | AF 9124 AF | kornol:  | [ 01/10/2024 ]               | 14.52.15.7409<br>14.52.15.7409 | EVENT_Mochlink  |
| Jan | 16  | 14.52.15             | AD0124 DAD | kornol:  | [ 01/10/2024 ]               | 14.52.15.7411<br>14.52.15.7411 | EVENT_MoshSocu  |
| Jan | 16  | 14.52.15<br>11.52.15 | ADQ124     | kornol:  | [ 01/10/2024 ]               | 14.52.15.7419<br>11.52.15.7583 | EVENT_MoshSocu  |
| Jan | 16  | 14:52:15             | AP9124_RAP | kernel:  | [*01/16/2024                 | 14:52:15.7586]                 | EVENT-MeshSecu  |
| Tam | 10  | 14.50.15             | 200104 D2D | here al. |                              |                                |                 |
| Jan | Τ0  | 14:52:15             | AP9124_RAP | kernel:  | [*01/16/2024                 | 14:52:15.7586]                 | EVENT-MesnSecur |
| -   | 1.0 | 4                    |            |          |                              |                                |                 |
| Jan | 16  | 14:52:15             | AP9124_RAP | kernel:  | [*01/16/2024                 | 14:52:15.7620]                 | INFO-Meshkadio  |
| Jan | 16  | 14:52:15             | AP9124_RAP | kernel:  | [*01/16/2024                 | 14:52:15.7620                  | INFO-Meshkadio  |
| Jan | 16  | 14:52:15             | AP9124_RAP | kernel:  | [*01/16/2024                 | 14:52:15.7621                  | INFO-MeshAwppA  |
| Jan | 16  | 14:52:15             | AP9124_RAP | kernel:  | [*01/16/2024                 | 14:52:15.7621                  | 0x3C 0x5/ 0x31  |
| Jan | 16  | 14:52:15             | AP9124_RAP | kernel:  | [*01/16/2024                 | 14:52:15.7621                  | INFO-MeshAwppAc |
| Jan | 16  | 14:52:15             | AP9124_RAP | kernel:  | [*01/16/2024                 | 14:52:15.7621                  | INFO-MeshAwppAc |
| Jan | 16  | 14:52:15             | AP9124_RAP | kernel:  | [*01/16/2024                 | 14:52:15.7621                  | INFO-MeshAwppA  |
| Jan | 16  | 14:52:15             | AP9124_RAP | kernel:  | [*01/16/2024                 | 14:52:15.7622]                 | OXTT OXTT OXTT  |
| Jan | 16  | 14:52:15             | AP9124_RAP | kernel:  | [*01/16/2024                 | 14:52:15.7622]                 | INFO-MeshAwppA  |
| Jan | 16  | 14:52:15             | AP9124_RAP | kernel:  | [*01/16/2024                 | 14:52:15.7622]                 | INFO-MeshAwppAd |
| Jan | 16  | 14:52:15             | AP9124_RAP | kernel:  | [*01/16/2024                 | 14:52:15.7622]                 | Oxaa Oxff OxOO  |
| Jan | 16  | 14:52:15             | AP9124_RAP | kernel:  | [*01/16/2024                 | 14:52:15.7622                  | INFO-MeshAwppAc |
| Jan | 16  | 14:52:15             | AP9124_RAP | kernel:  | [*01/16/2024                 | 14:52:15.7623                  | INFO-MeshAwppAc |
| Jan | 16  | 14:52:15             | AP9124_RAP | kernel:  | L*01/16/2024                 | 14:52:15.7623                  | Oxaa Oxtt Oxaa  |
| Jan | 16  | 14:52:15             | AP9124_RAP | kernel:  | $\lfloor *01/16/2024$        | 14:52:15.7623                  | INFO-MeshRadio  |
| Jan | 16  | 14:52:15             | AP9124_RAP | kernel:  | [*01/16/2024                 | 14:52:15.7636]                 | EVENT-MeshRadio |
| Jan | 16  | 14:52:15             | AP9124_RAP | kernel:  | [*01/16/2024                 | 14:52:15.7637]                 | INFO-MeshRadio  |
| Jan | 16  | 14:52:15             | AP9124_RAP | kernel:  | [*01/16/2024                 | 14:52:15.7642]                 | EVENT-MeshLink: |
| Jan | 16  | 14:52:15             | AP9124_RAP | kernel:  | [*01/16/2024                 | 14:52:15.7642]                 | EVENT-MeshSecu  |

#### **Example 3: RAP looses MAP**

| Jan<br>Jan<br>Jan<br>Jan<br>Jan<br>Jan | 16<br>16<br>16<br>16<br>16<br>16 | 14:48:58<br>14:48:59<br>14:48:59<br>14:48:59<br>14:48:59<br>14:49:00<br>14:49:00 | AP9124_RAP<br>AP9124_RAP<br>AP9124_RAP<br>AP9124_RAP<br>AP9124_RAP<br>AP9124_RAP<br>AP9124_RAP | kernel:<br>kernel:<br>kernel:<br>kernel:<br>kernel:<br>kernel:<br>kernel: | [*01/16/2024<br>[*01/16/2024<br>[*01/16/2024<br>[*01/16/2024<br>[*01/16/2024<br>[*01/16/2024<br>[*01/16/2024<br>[*01/16/2024 | 14:48:58.9929]<br>14:48:59.2889]<br>14:48:59.7894]<br>14:48:59.9931]<br>14:48:59.9932]<br>14:49:00.2891]<br>14:49:00.7891]<br>14:49:00.9037] | INFO-MeshRadiol<br>INFO-MeshAwppAd<br>INFO-MeshAwppAd<br>INFO-MeshRadiol<br>INFO-MeshRadiol<br>INFO-MeshAwppAd<br>INFO-MeshAwppAd<br>INFO-MeshAwppAd |
|----------------------------------------|----------------------------------|----------------------------------------------------------------------------------|------------------------------------------------------------------------------------------------|---------------------------------------------------------------------------|----------------------------------------------------------------------------------------------------|----------------------------------------------------------------------------------------------------|----------------------------------------------------------------------------------------------------|
| Jan<br>Jan                             | 16<br>16<br>16                   | 14:49:00<br>14:49:01                                                             | AP9124_RAP<br>AP9124_RAP                                                                       | kernel:<br>kernel:                                                        | [*01/16/2024<br>[*01/16/2024<br>[*01/16/2024                                                                                 | 14:49:00.9938]<br>14:49:01.2891]                                                                                                    | INFO-MeshRadiol<br>INFO-MeshAwppA                                                                                                    |
| Jan                                    | 16                               | 14 <b>:</b> 49:25                                                                | AP9124_RAP                                                                                     | kernel:                                                                   | [*01/16/2024                                                                                                    | 14:49:25.5480]                                                                                                    | EVENT-MeshAwppA                                                                                                    |
| Jan                                    | 16                               | 14:49:25                                                                         | AP9124_RAP                                                                                     | kernel:                                                                   | [*01/16/2024                                                                                                    | 14:49:25.5481]                                                                                                    | EVENT-MeshRadio                                                                                                    |
| Jan                                    | 16                               | 14:49:25                                                                         | AP9124_RAP                                                                                     | kernel:                                                                   | [*01/16/2024                                                                                                    | 14:49:25.5481]                                                                                                    | EVENT-MeshRadic                                                                                                    |
| Jan                                    | 16                               | 14:49:25                                                                         | AP9124_RAP                                                                                     | kernel:                                                                   | [*01/16/2024                                                                                                    | 14:49:25.5488]                                                                                                    | EVENT-MeshRadic                                                                                                    |
| Jan                                    | 16                               | 14:49:25                                                                         | AP9124_RAP                                                                                     | kernel:                                                                   | [*01/16/2024                                                                                                    | 14:49:25.5489]                                                                                                    | INFO-MeshRadio                                                                                                    |
| Jan                                    |                                  |                                                                                  |                                                                                                |                                                                           |                                                                                                    |                                                                                                    |                                                                                                    |
| 0 411                                  | 16                               | 14:49:25                                                                         | AP9124_RAP                                                                                     | kernel:                                                                   | [*01/16/2024                                                                                                    | 14:49:25.5501]                                                                                                    | EVENT-MeshRadic                                                                                                    |
| Jan                                    | 16<br>16                         | 14:49:25<br>14:49:25                                                             | AP9124_RAP<br>AP9124_RAP                                                                       | <pre>kernel: kernel:</pre>                                                | [*01/16/2024<br>[*01/16/2024                                                                                                 | 14:49:25.5501]<br>14:49:25.5501]                                                                                                    | EVENT-MeshRadic<br>EVENT-MeshAdj[1                                                                                                    |

#### **Tips, Tricks and Recommendations**

- By upgrading the MAP and RAP to the same image version over the wire, we are avoiding image download going over the air (which can be problematic in "dirty" RF environments).
- It is highly recommended to test out the setup in a controlled environment before deploying it on site.
- If testing Ethernet bridging with windows laptops on each side, please note that to test ICMP between Windows devices you need to allow ICMP on the system firewall. By default Windows devices block ICMP in the system firewall.
- If APs with external antennas are being used, make sure to consult the deployment guide to check which antennas are compatible and which port they are supposed to be plugged in.
- In order to bridge the traffic from different VLANs over the mesh link, VLAN Transparent feature needs to be disabled.
- Consider having a syslog server local to the APs, as it can provide debug information otherwise only available with a console connection.

## References

Cisco Embedded Wireless Controller on Catalyst Access Points Data Sheet

Cisco Embedded Wireless Controller on Catalyst Access Points (EWC) White Paper

Configuring Point-to-Point Mesh Link with Ethernet Bridging on Mobility Express APs